# Guia de acesso ao Moodle

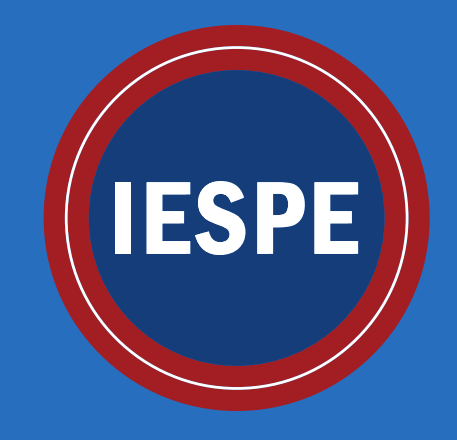

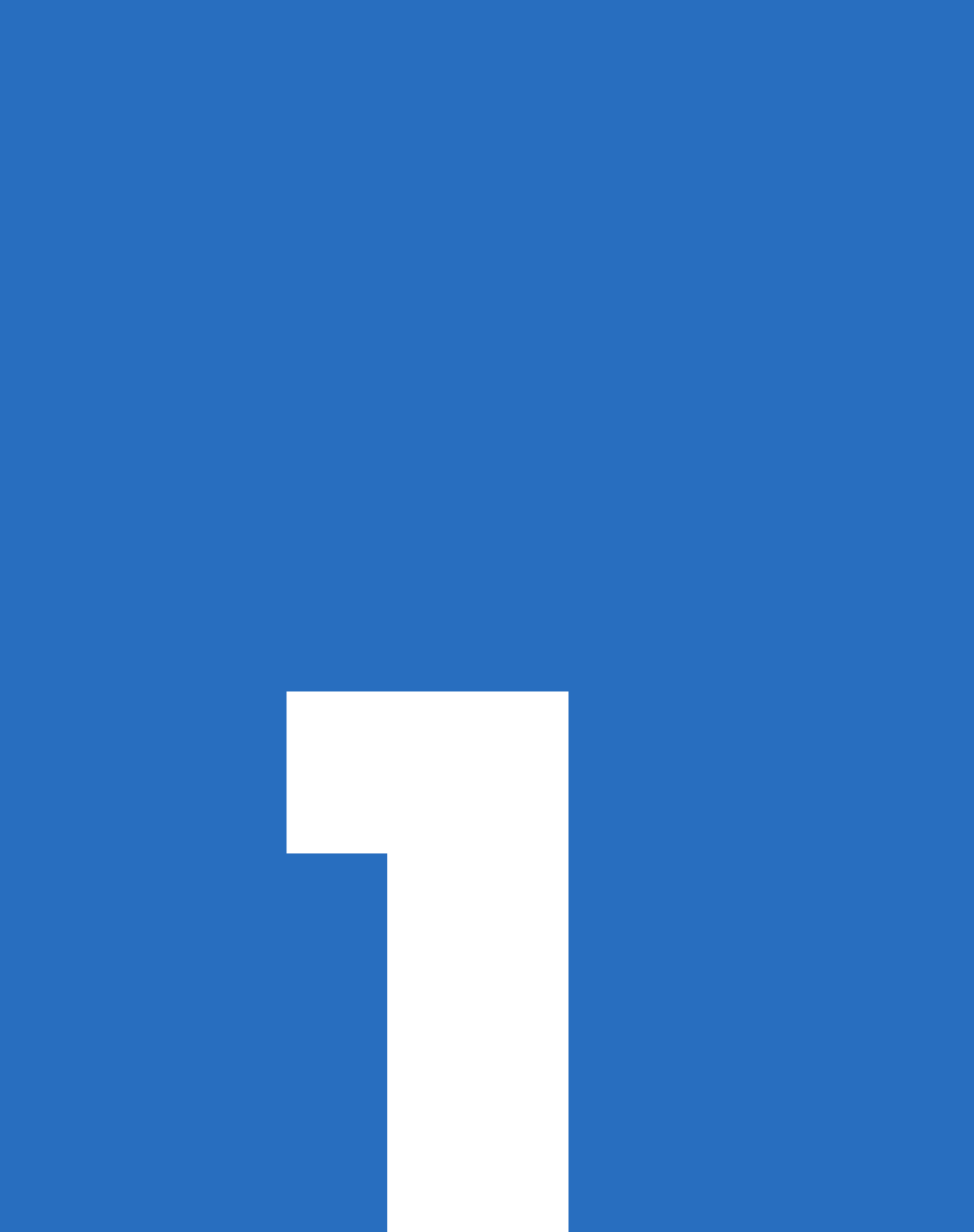

# Acesse o site <u>iespe.com.br</u> directione o cursor até o menu e clique em login

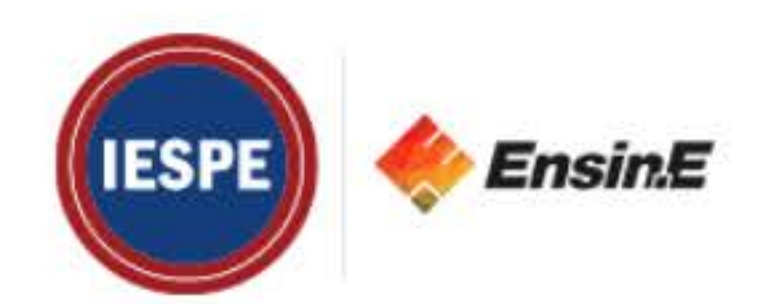

Graduação

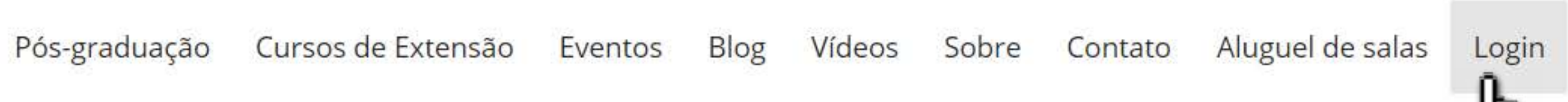

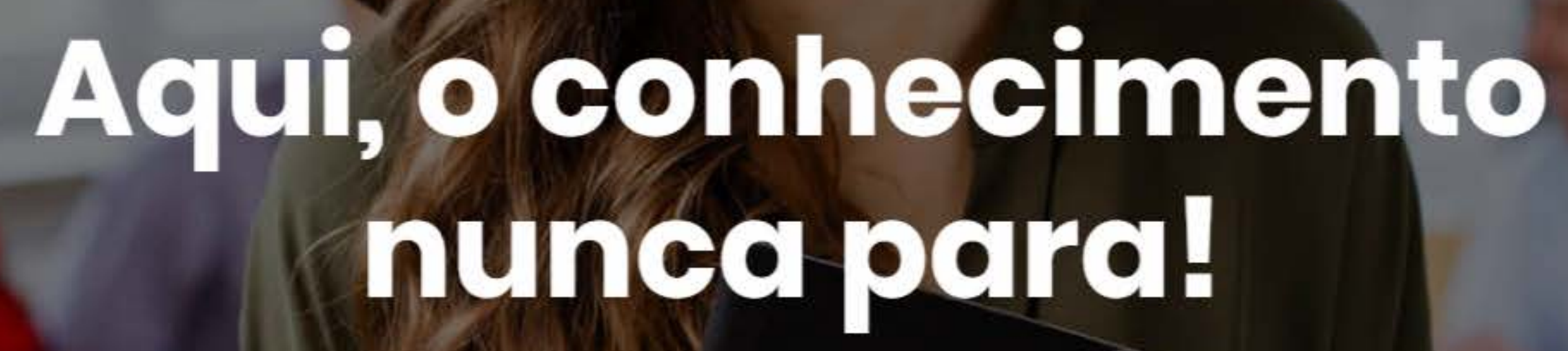

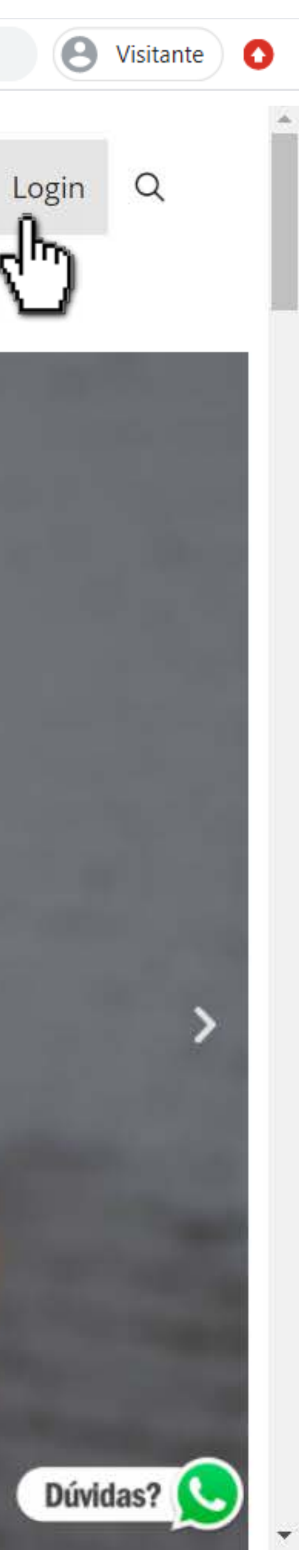

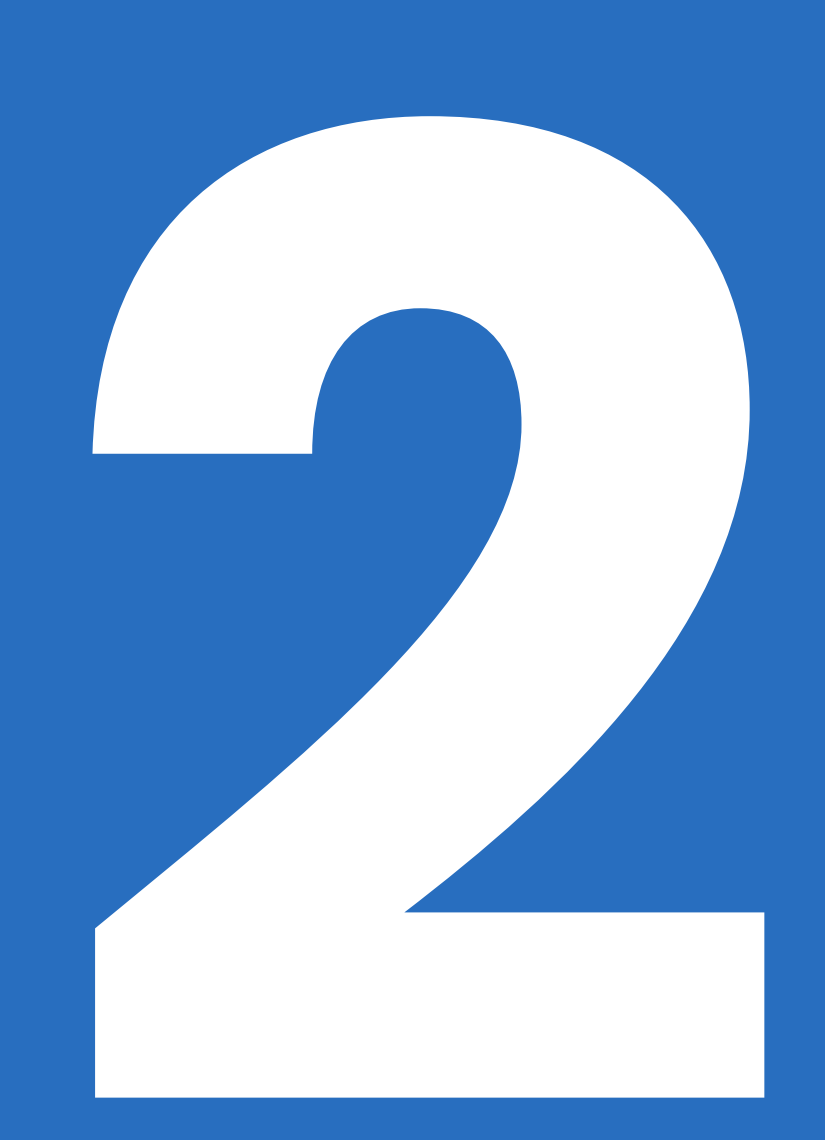

 Você será redirecionado para a plataforma de nossa faculdade, **faça seu <u>login</u>**

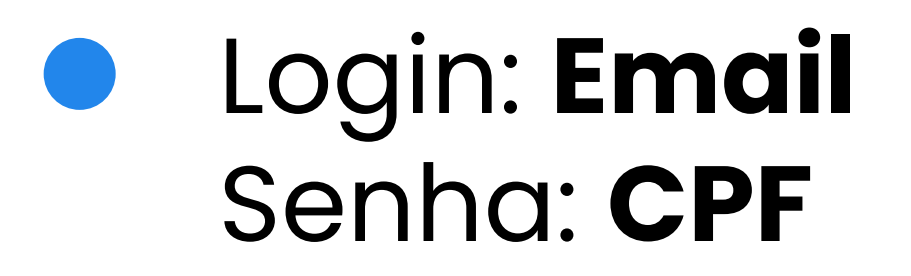

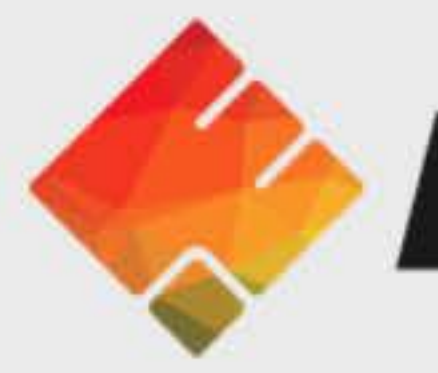

# Plataforma EnsinE

O uso de Cookies deve ser permitido no seu navegador ⑦

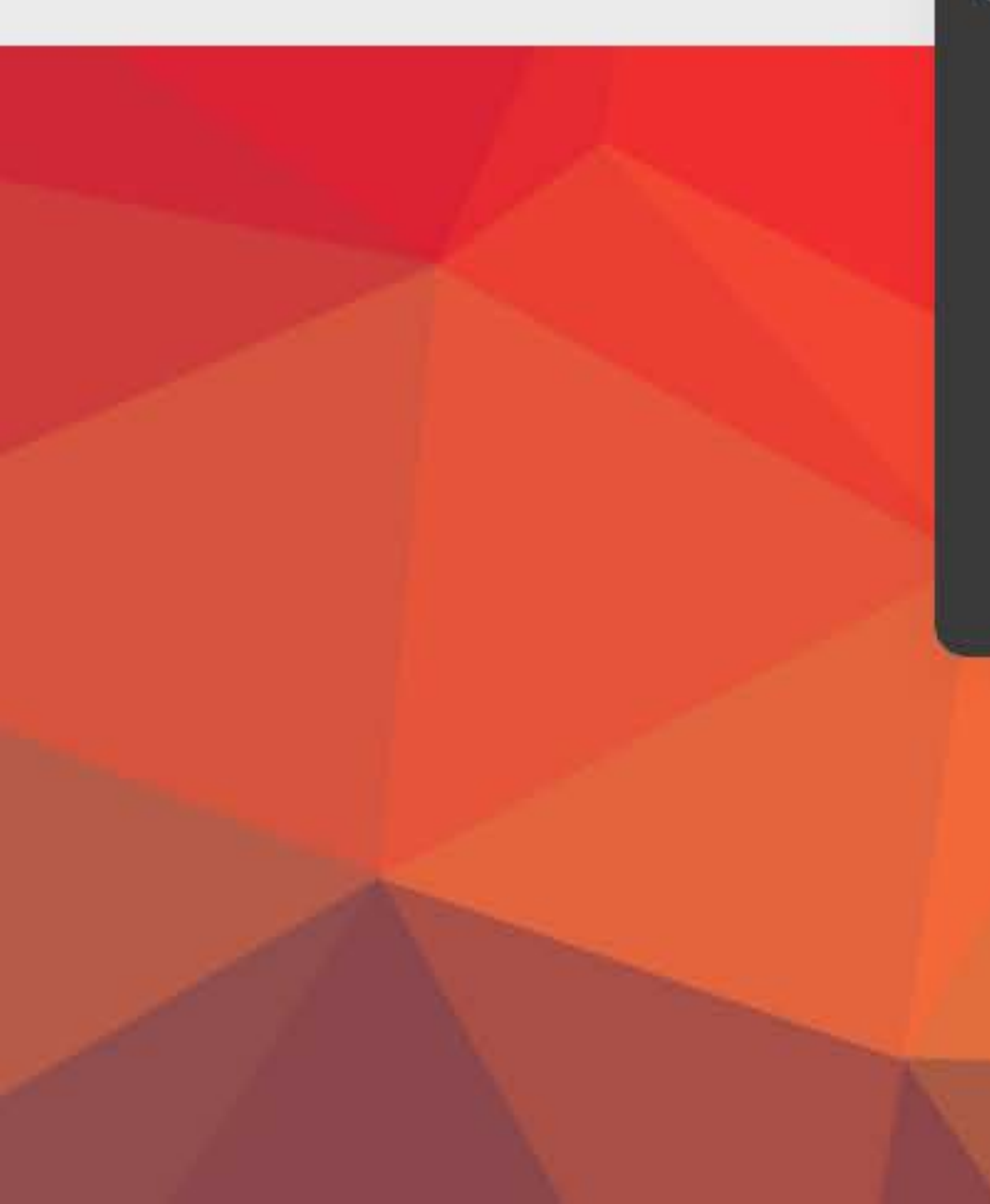

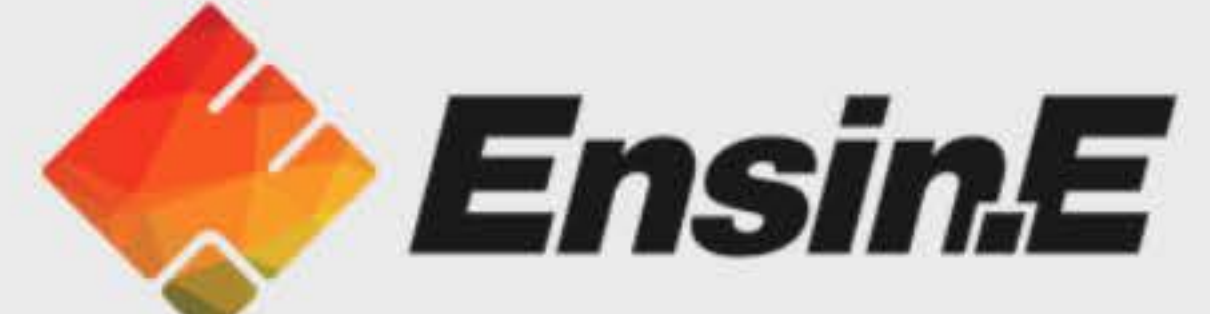

### Você possui uma conta?

0 Identificação / email

Senha

🗆 Lembrar identificação de usuário

Acessar

Esqueceu o seu usuário ou senha?

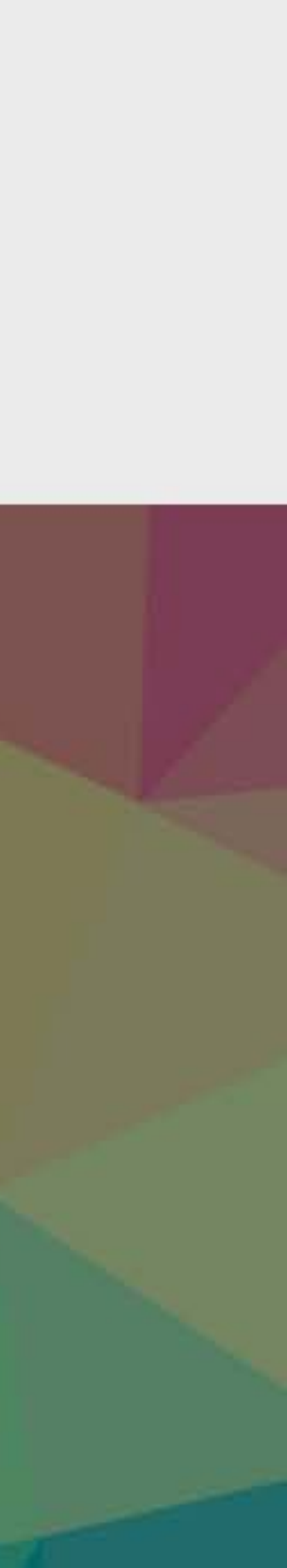

# Exemplo: aluno@gmail.com o login seria "aluno"

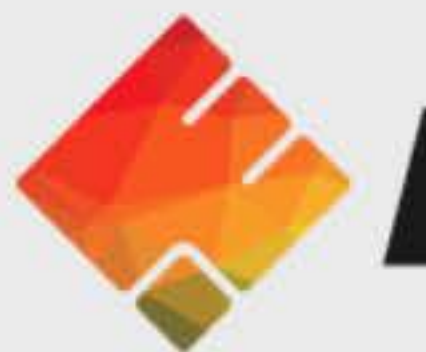

# Plataforma EnsinE

O uso de Cookies deve ser permitido no seu navegador ⑦

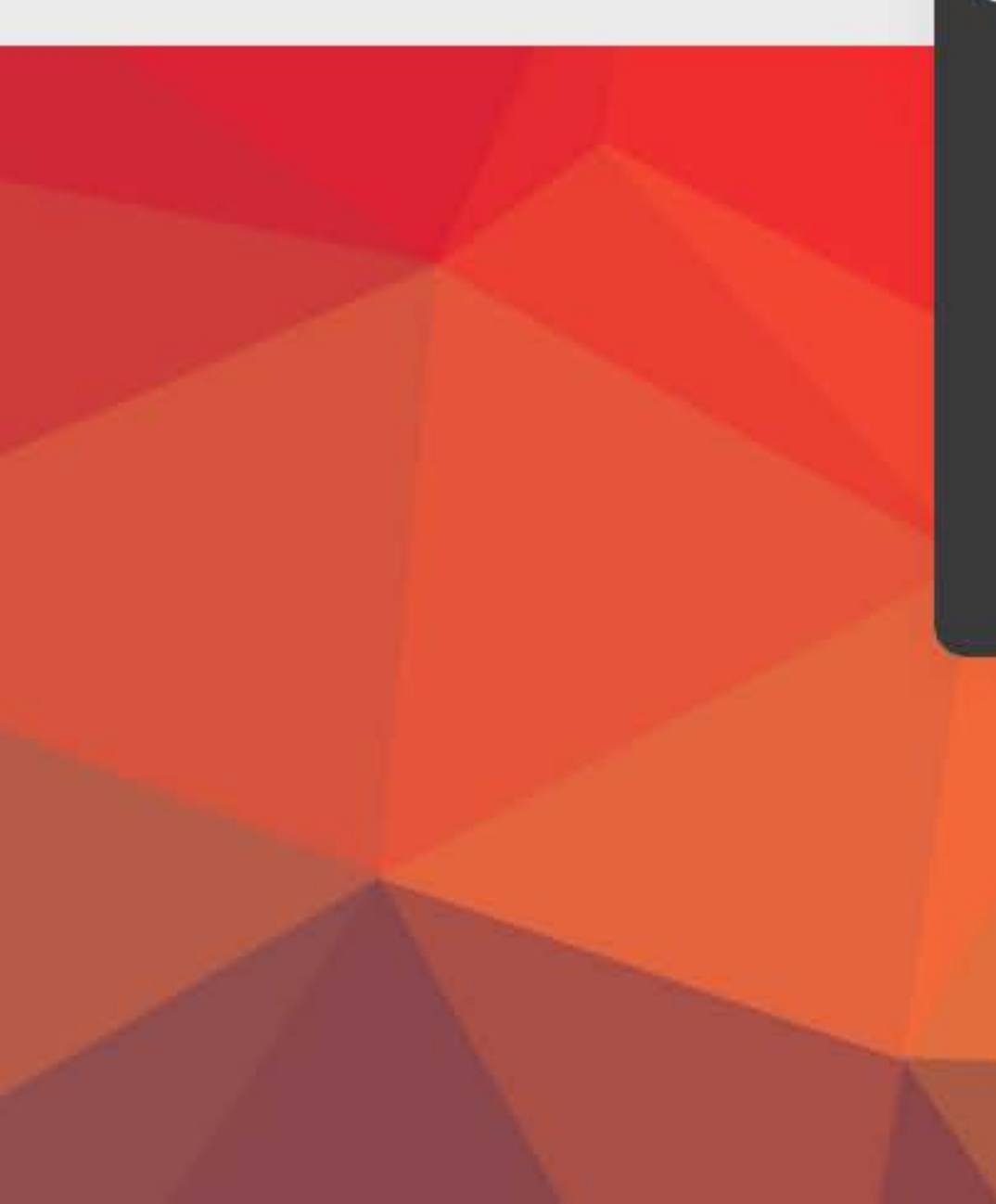

# **Ensin**E Insira suas informações nos campos Você possui uma conta? 0 Identificação / email Senha 🗆 Lembrar identificação de usuário Acessar Esqueceu o seu usuário ou senha?

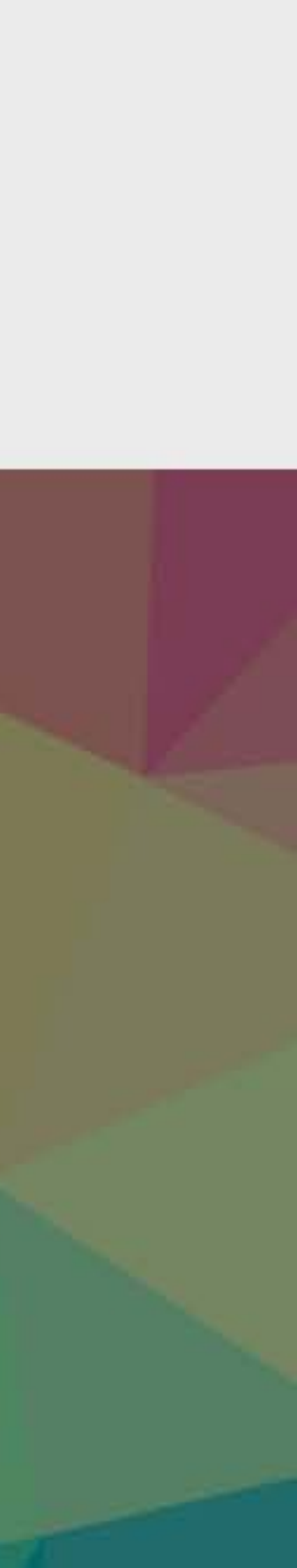

# Exemplo: aluno@gmail.com o login seria "aluno"

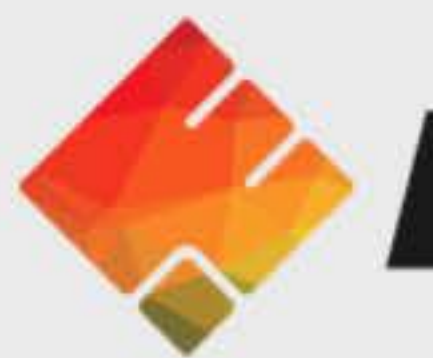

# Plataforma EnsinE

O uso de Cookies deve ser permitido no seu navegador ⑦

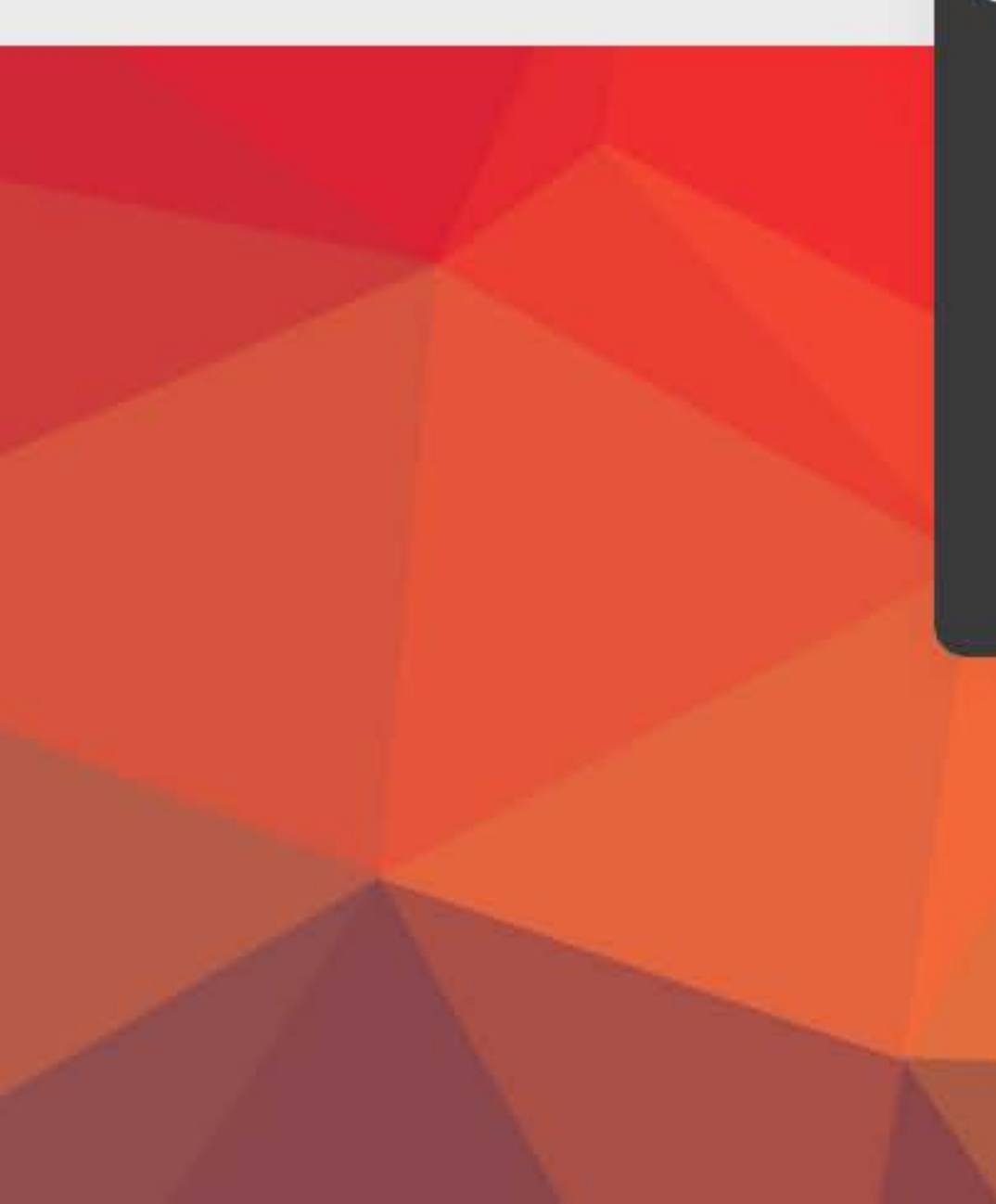

# **Ensin**E

Você possui uma conta?

aluno 0

CPF

🗆 Lembrar identificação de usuário

Acessar

Esqueceu o seu usuário ou senha?

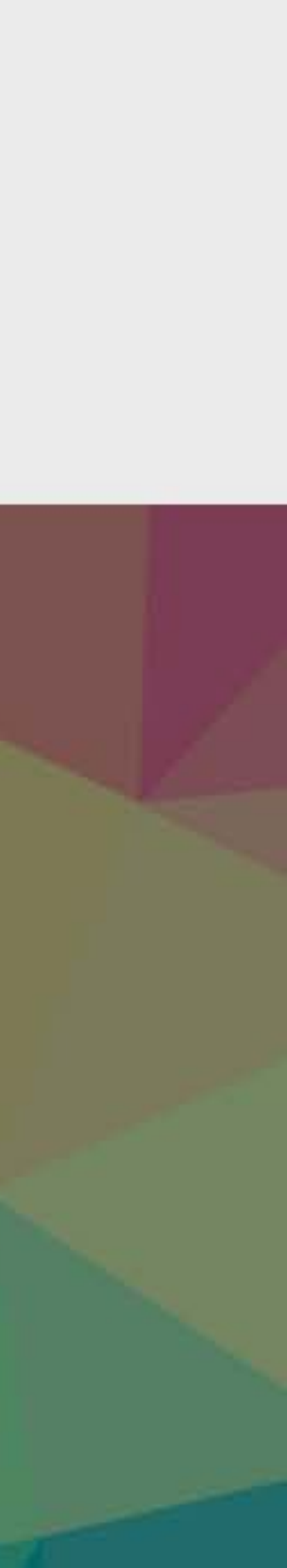

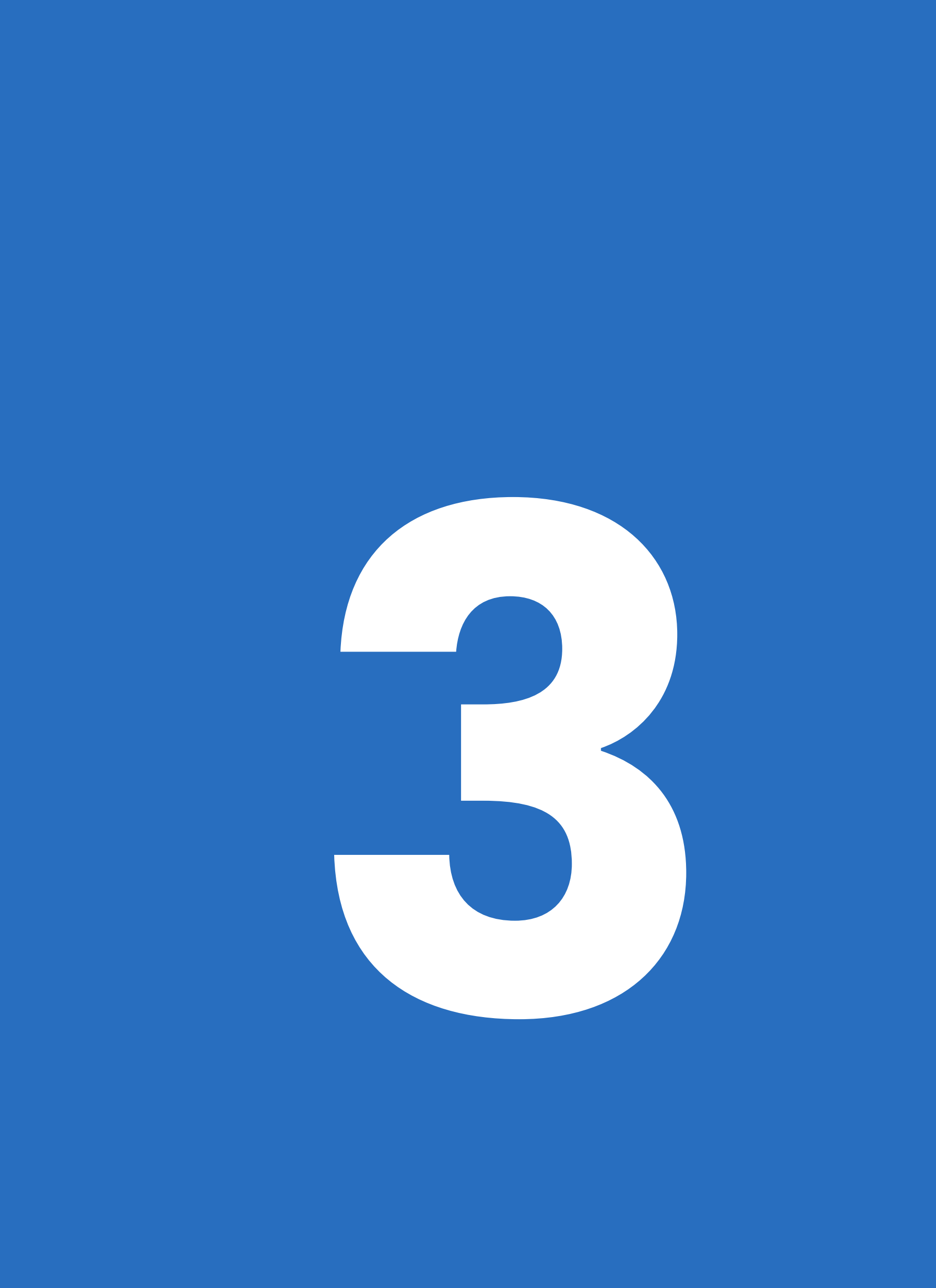

# Faça um tour e conheça a ferramenta

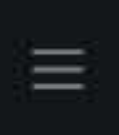

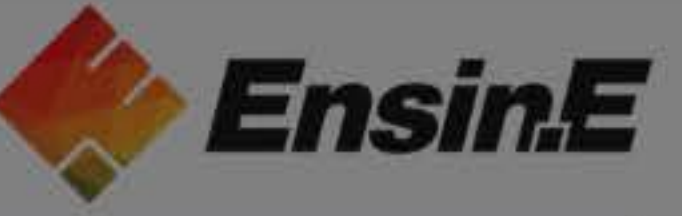

### (?) Painel

- 🛱 Página inicial do site
- 🗰 Calendário
- Arquivos privados
- 🗇 Meus cursos

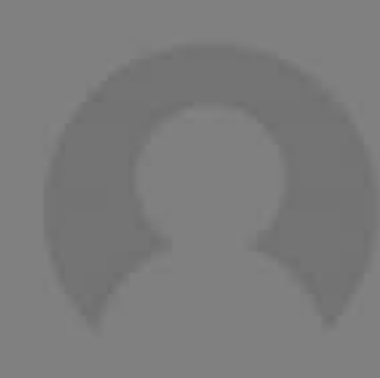

# Criação IESPE

### Seu painel

Seu novo painel de controle tem muitos recursos para ajudálo a acessar facilmente as informações mais importantes para você.

| Anterior Préximo Fim do to                                                       |
|----------------------------------------------------------------------------------|
|                                                                                  |
| Pós-graduação em Enfermagem<br>Enfermagem em Cuidados Intensivos (UTI)<br>Adulto |
| 0% completo                                                                      |
| Mostrar 12 -                                                                     |

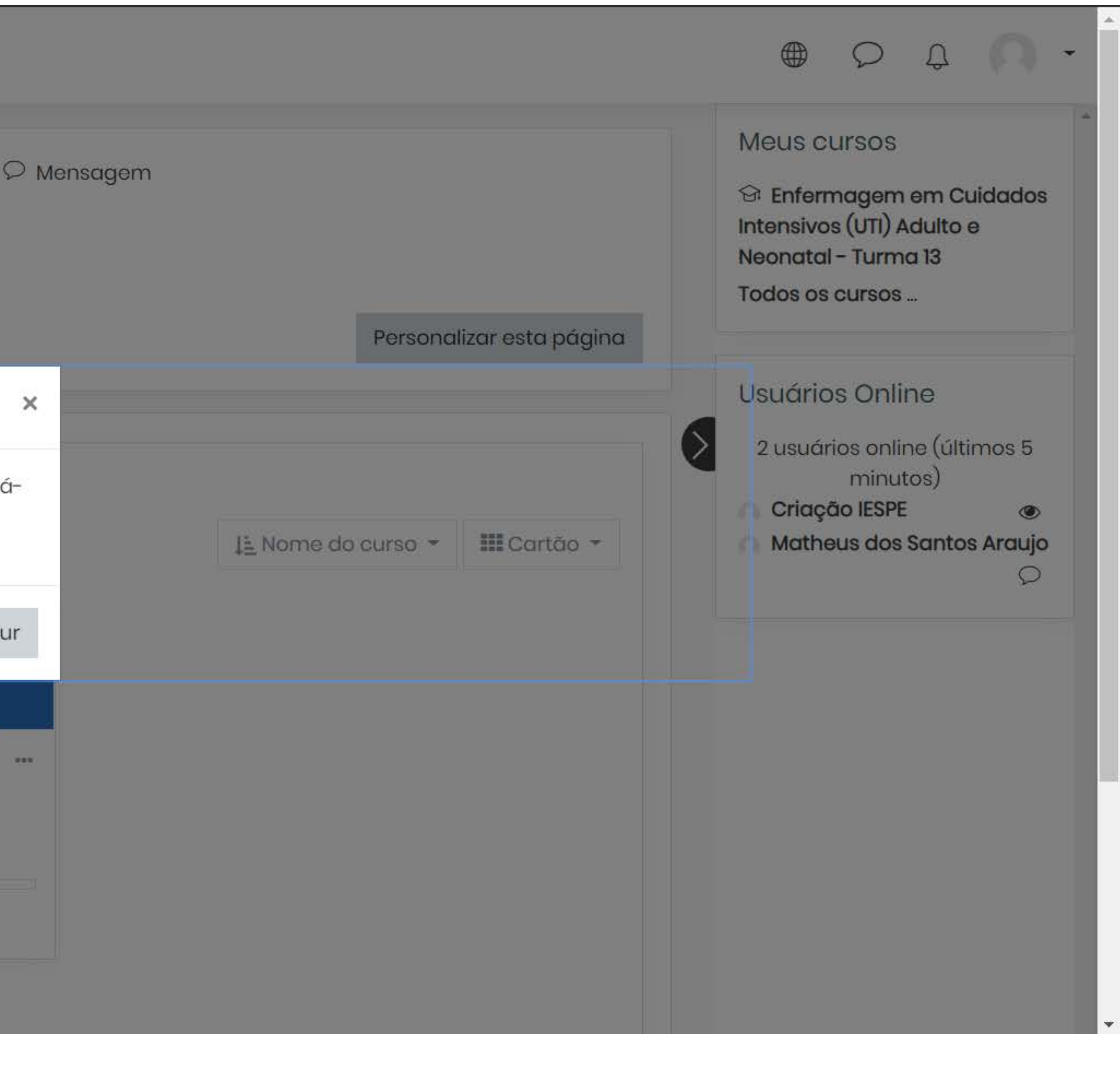

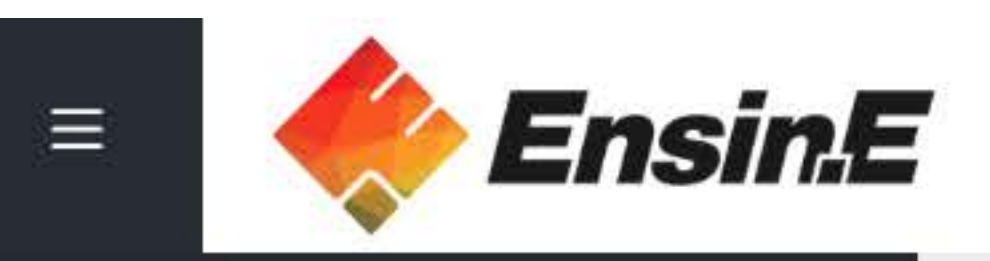

## (?) Painel

Página inicial do site

🗰 Calendário

Arquivos privados

Meus cursos

### Resumo dos cursos

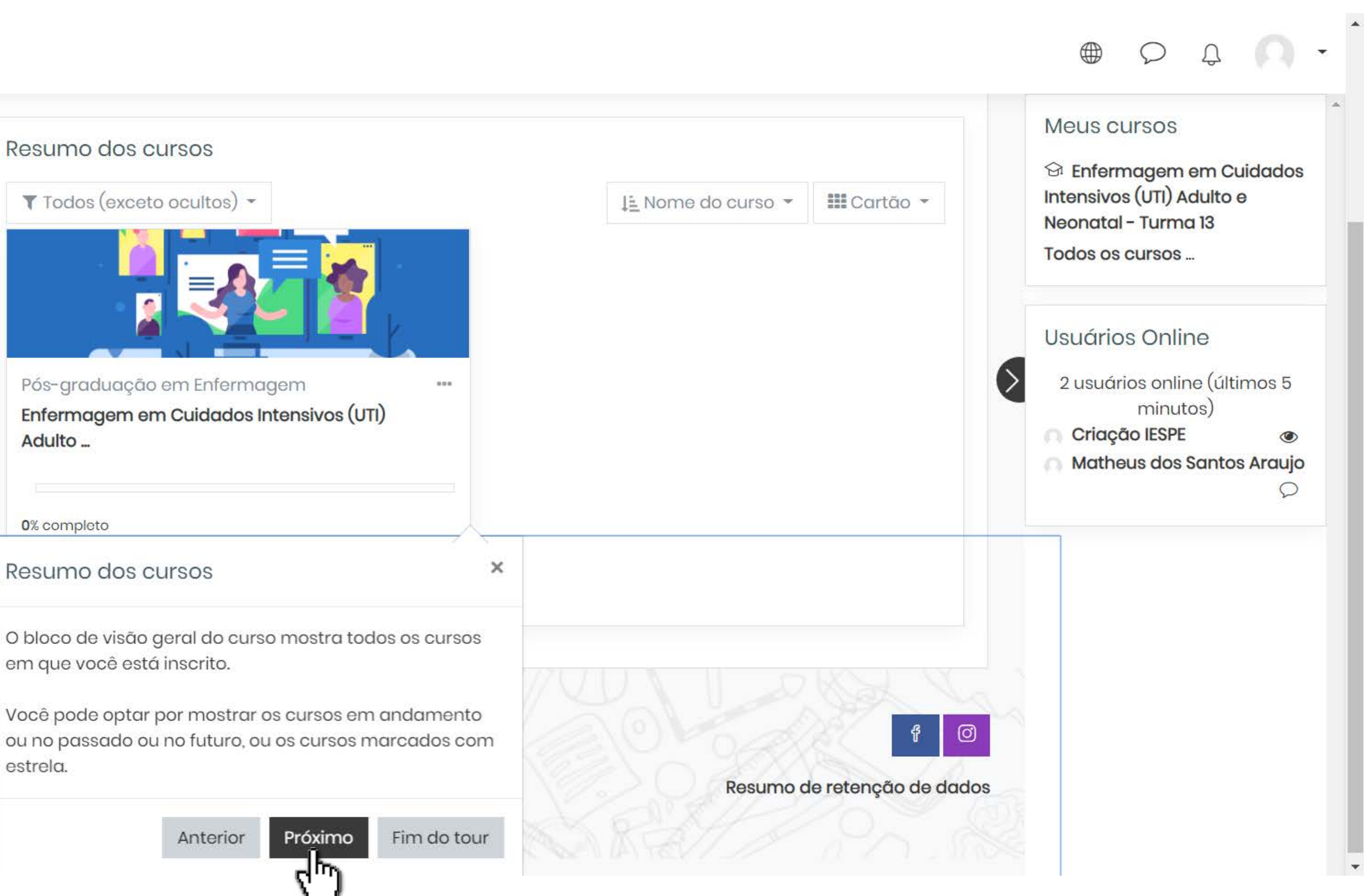

Enfermagem em Cuidados Intensivos (UTI) Adulto ...

0% completo

### Resumo dos cursos

em que você está inscrito.

estrela.

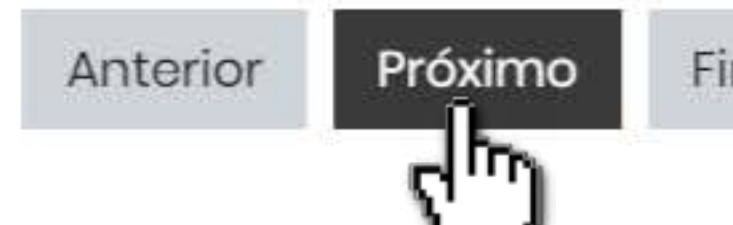

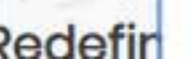

M

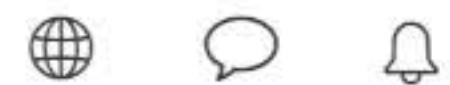

| Ensin E                                                                                                    |                                                                                      |
|----------------------------------------------------------------------------------------------------|--------------------------------------------------------------------------------------|
| (?) Painel                                                                                                    |                                                                                      |
| Página inicial do site     Res     Calendário     Arquivos privados                                                                                          | sumo dos cursos<br>Todos (exceto ocultos) 👻                                          |
| 영 Meus cursos <                                                                                                    |                                                                                      |
| Starring and hiding courses                                                                                                    | <ul> <li>Aduação em Enfermagem</li> <li>agem em Cuidados Intensivos (UTI)</li> </ul> |
| You can choose to star a course to make it stand<br>out, or hide a course which is no longer importan<br>to you.                                             | d<br>nt<br>leto                                                                      |
| These actions only affect your view.<br>You can also choose to display the courses in a<br>list, or with summary information, or the default<br>'card' view. | 12 -                                                                                 |
| Anterior Próximo Fim do tou                                                                                                    | r contato<br>,/ensin-e.edu.br                                                        |

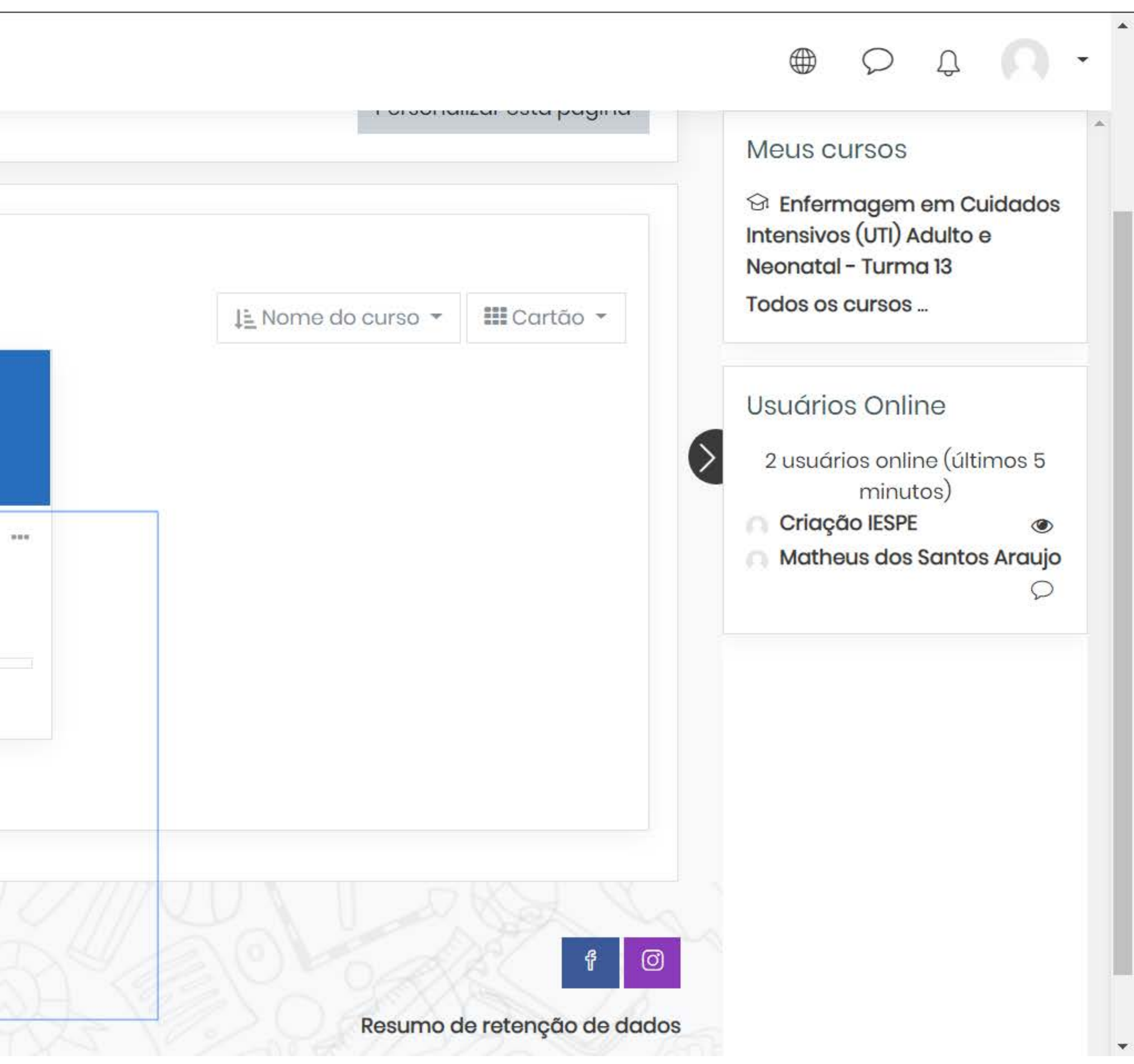

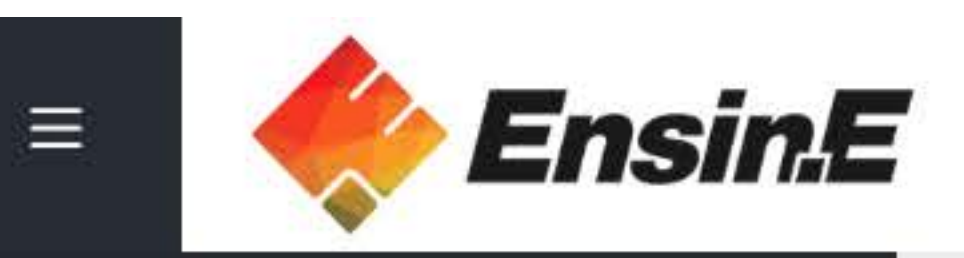

<

### Painel

A Página inicial do site

🗰 Calendário

Arquivos privados

에 Meus cursos

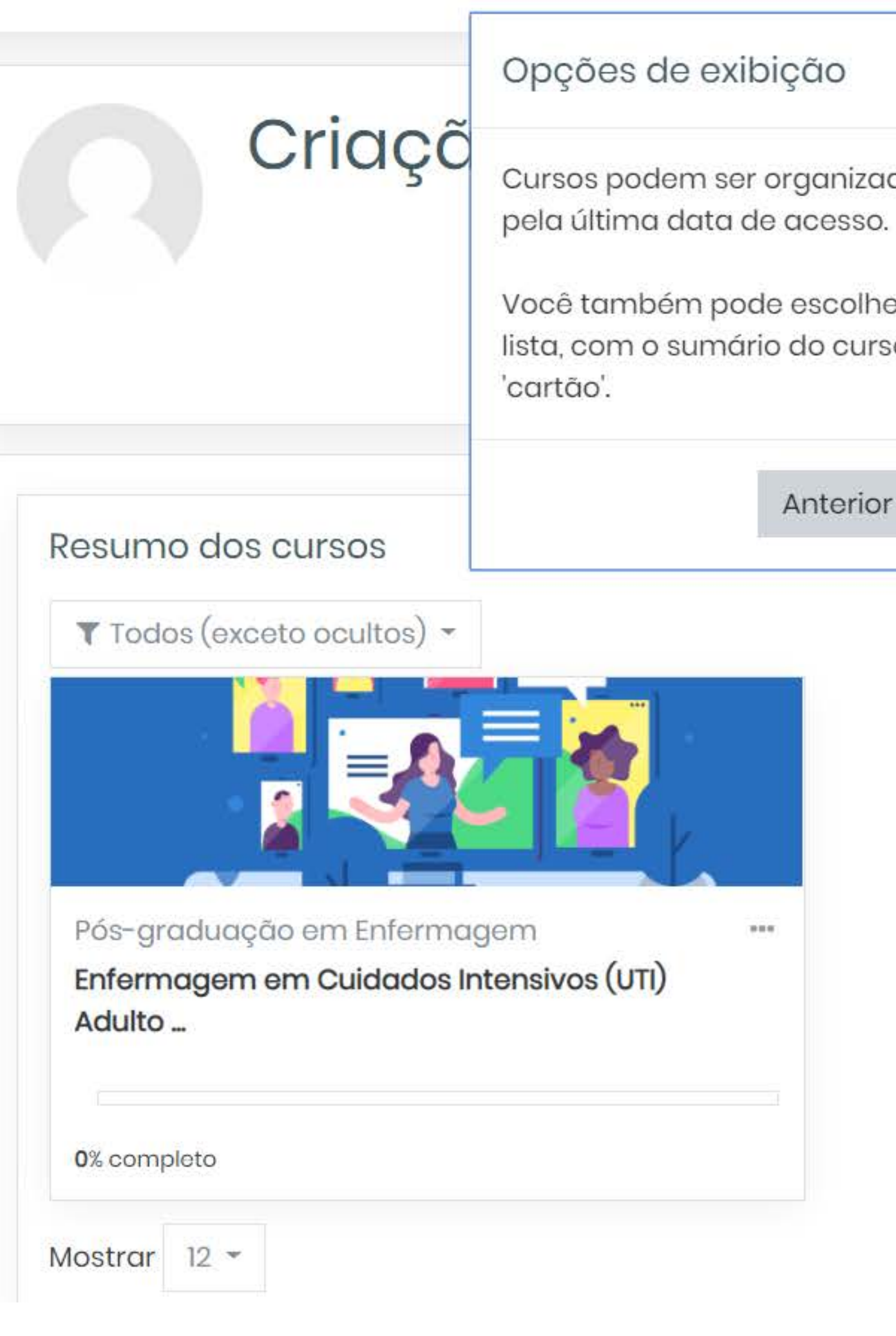

Q × Meus cursos 🗇 Enfermagem em Cuidados Cursos podem ser organizados pelo nome do curso ou Intensivos (UTI) Adulto e Neonatal - Turma 13 Todos os cursos ... Você também pode escolher mostrar os cursos em uma lista, com o sumário do curso, ou a visualização padrão alizar esta página Usuários Online 2 usuários online (últimos 5 Próximo Fim do tour Anterior minutos) du. Criação IESPE Matheus dos Santos Araujo III Cartão -1 Nome do curso -....

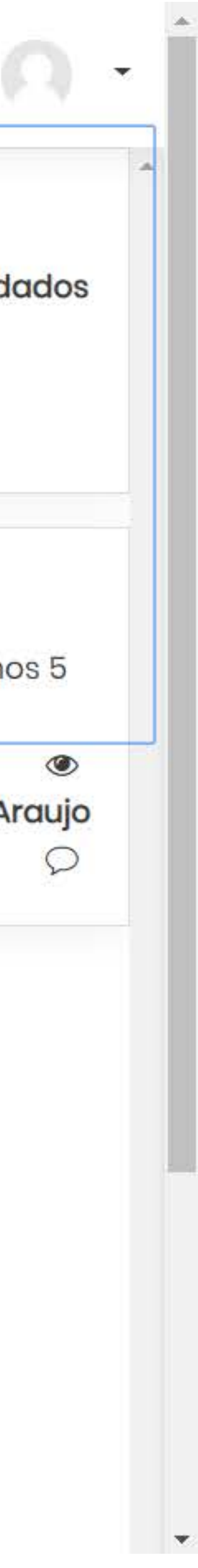

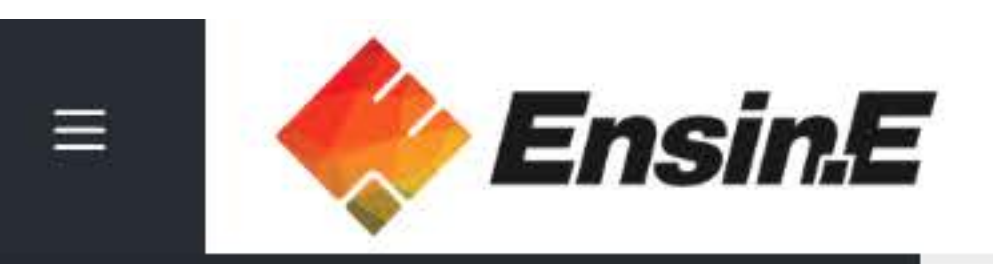

## Painel

🛱 Página inicial do site

🗰 Calendário

Arquivos privados

**⊡** Meus cursos

# Criação IESPE

### Fim do tour

<

Este é o final do seu tour do usuário. Ele não será exibido novamente, a menos que você o redefina usando o link no rodapé.

|          |            |                  | L.       |
|----------|------------|------------------|----------|
|          |            |                  |          |
| Pós-gro  | aduação em | Enfermagem       |          |
| Enform   | adem em C  | uidados Intensiv | os (UTI) |
|          | agomonio   |                  |          |
| Adulto . | -          |                  |          |
| Adulto . | -          |                  |          |
| Adulto . | leto       |                  |          |

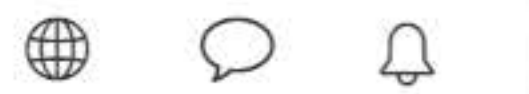

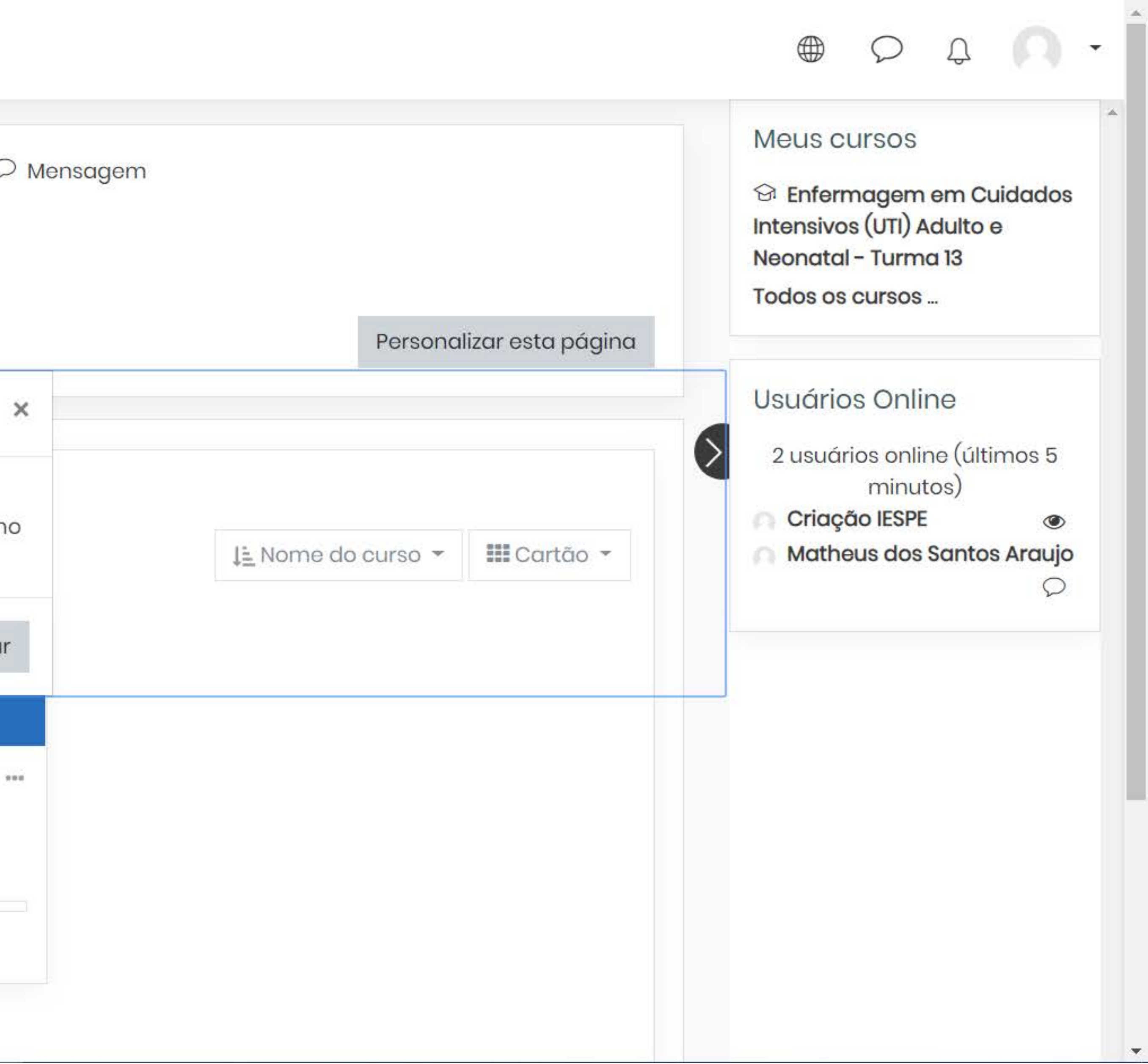

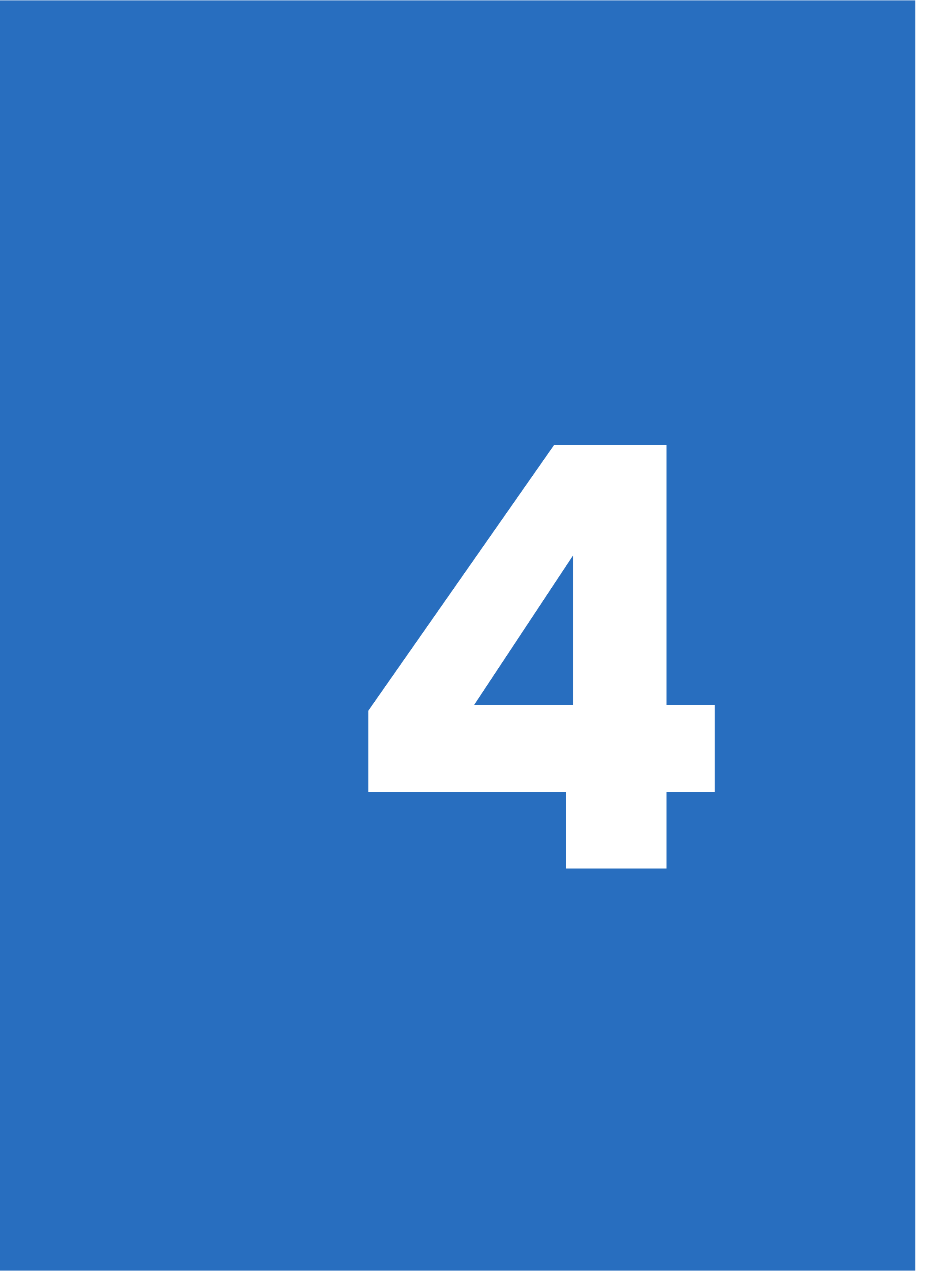

# Clique no local indicado para acessar o curso

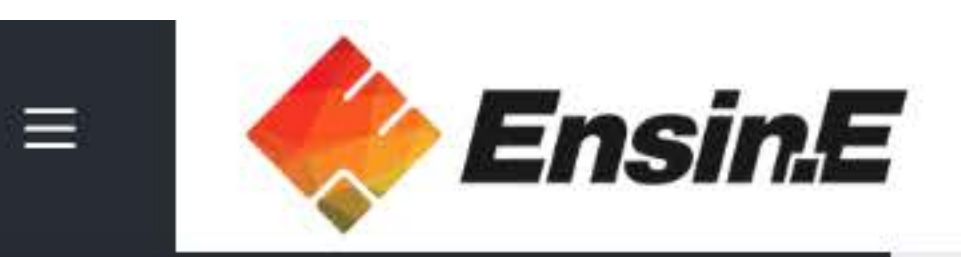

<

### (?) Painel

🗇 Página inicial do site

Calendário

Arquivos privados

Meus cursos

# Criação IESPE <sup>© Mensagem</sup> Resumo dos cursos 🕇 Todos (exceto ocultos) 🝷 Pós-graduação em Enfermagem Enfermagem em CHidados Intensivos (UTI) Adulto ... 0% completo Mostrar 12 -

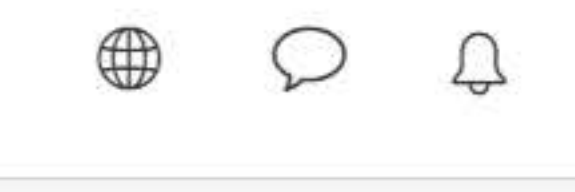

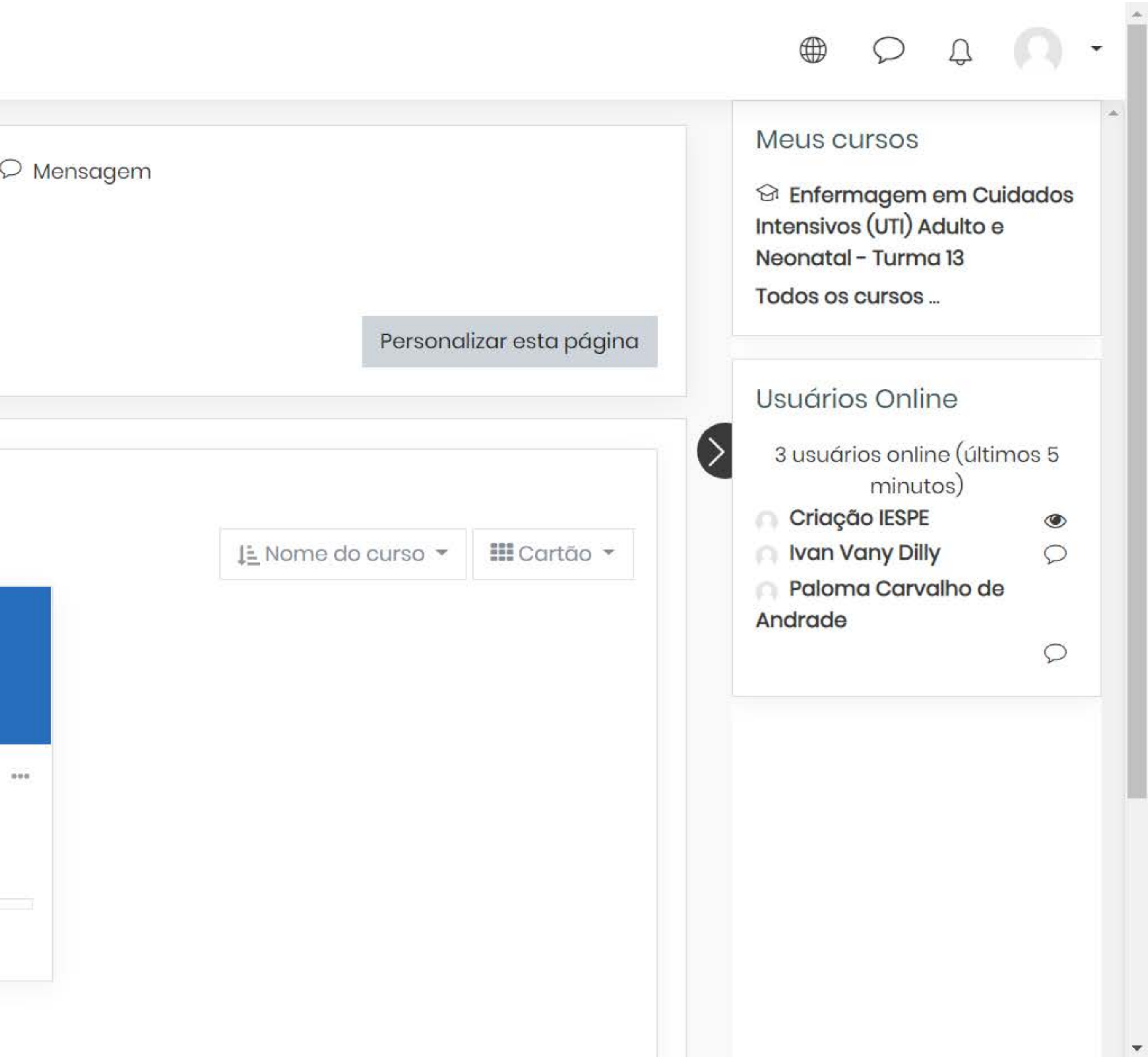

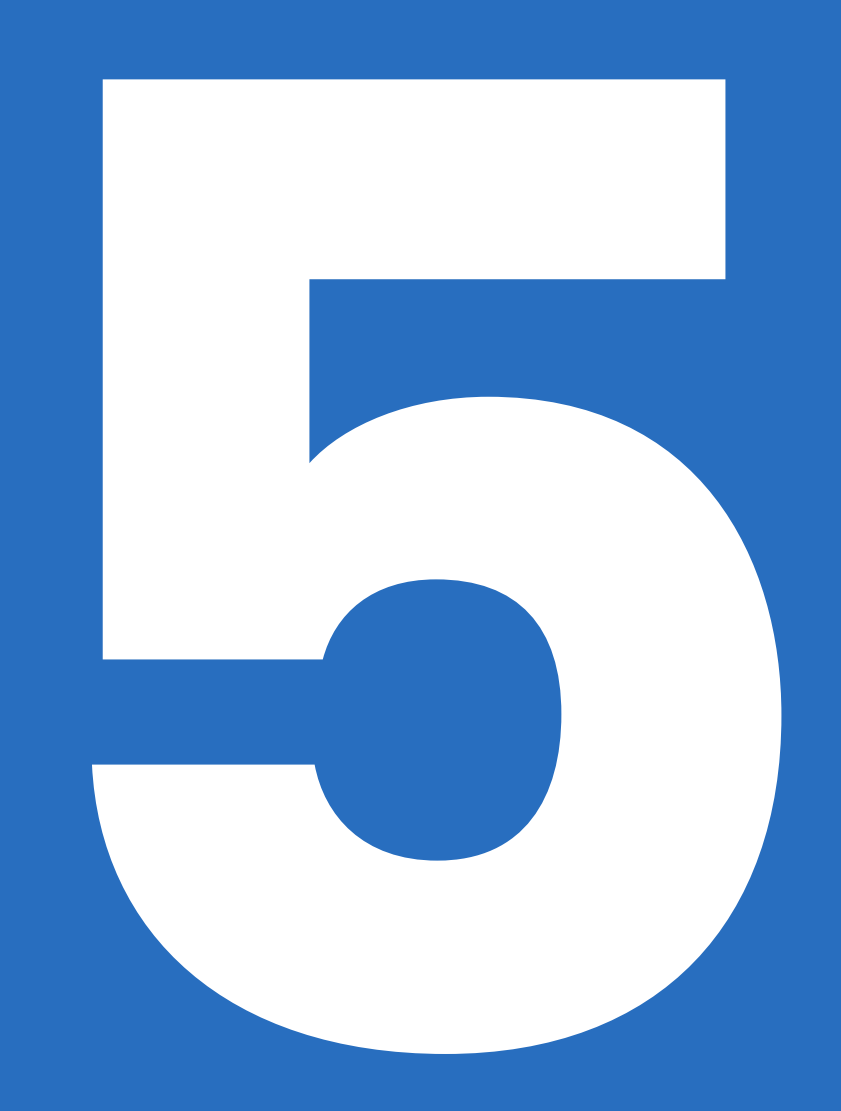

# Selecione um módulo para assistir

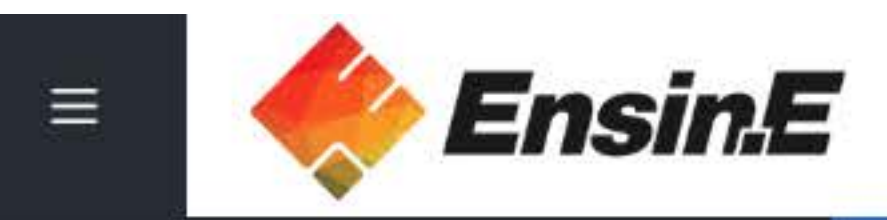

- 🗀 Seção de cursos
- **A** Participantes
- (?) Painel
- A Página inicial do site
- Calendário
- C Meus cursos
- Arquivos privados

# Enfermagem em Cuidados Intensivos (UTI) Adulto e Neonatal - Turma 13

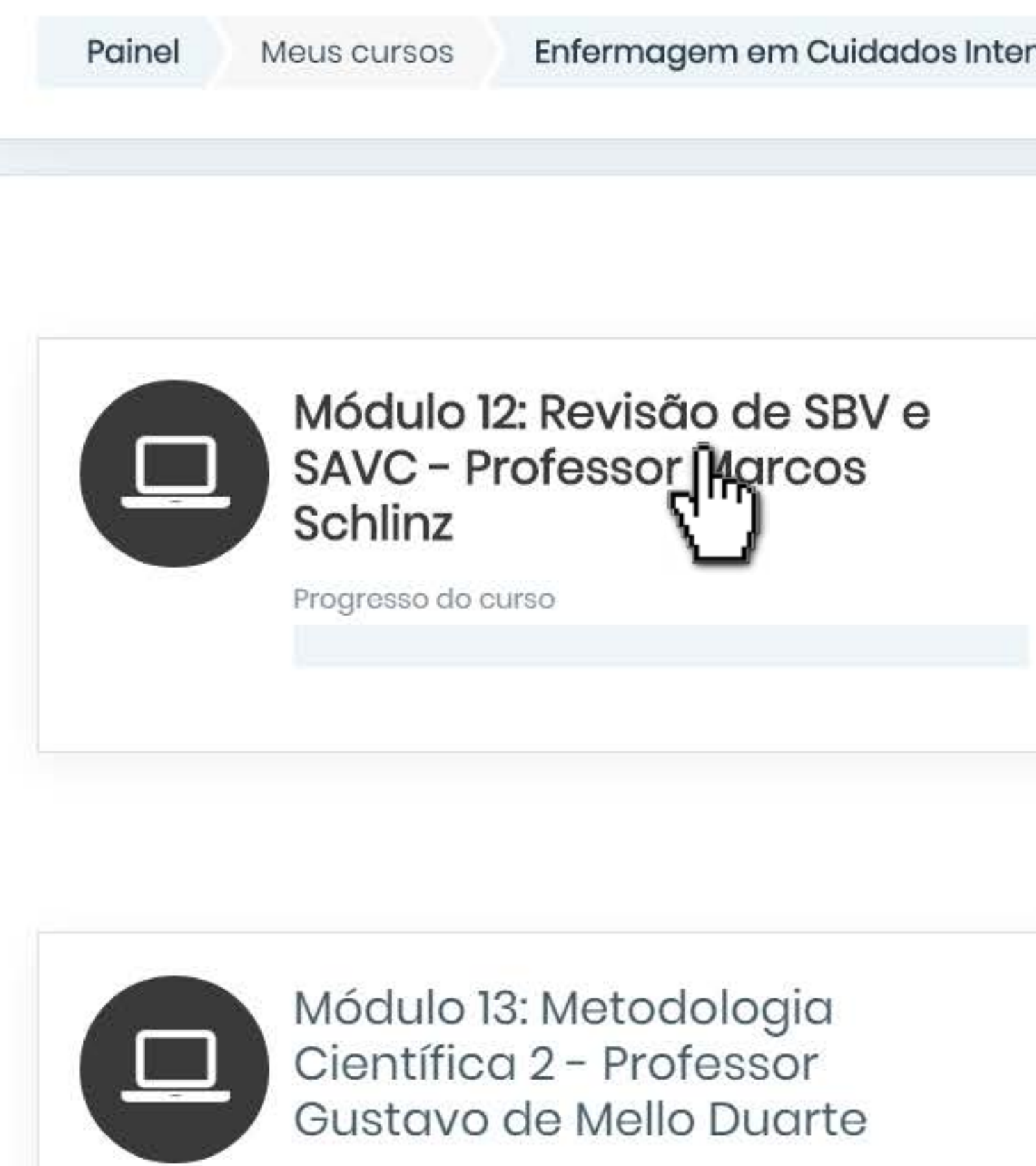

Restrito Disponível a partir de 17 April 2020

<

Enfermagem em Cuidados Intensivos (UTI) Adulto e Neonatal - Turma 13

Módulo 12: Monitorização Hemodinâmica Invasiva e Não Invasiva no Adulto; Gerência e SAE de Enfermagem em UTI -Professor Pablo Corrêa

Progresso do curso

### Meus cursos

🗇 Enfermagem em Cuidados Intensivos (UTI) Adulto e Neonatal - Turma 13 Todos os cursos ...

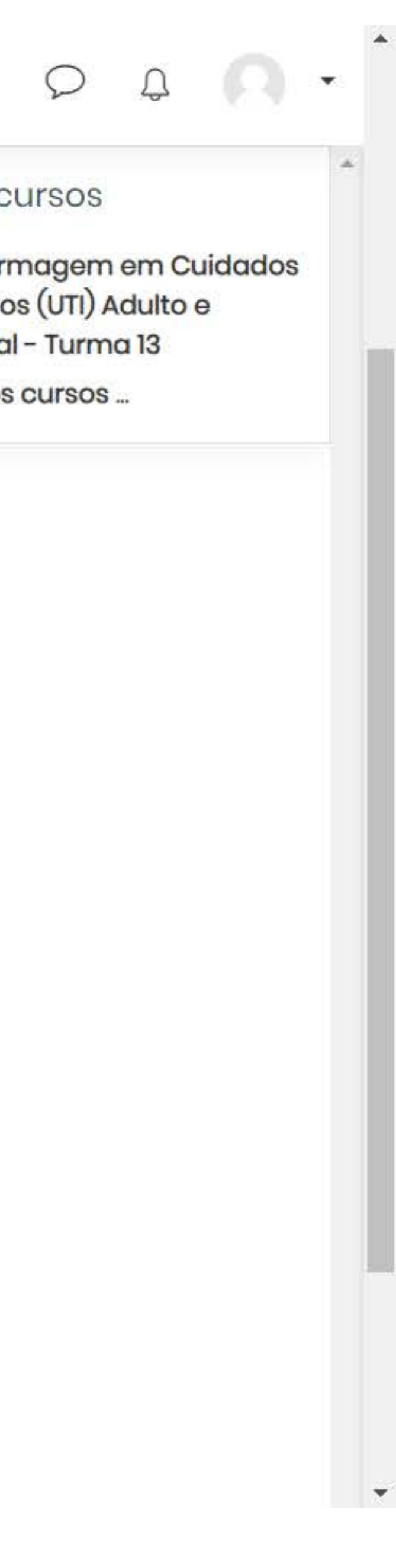

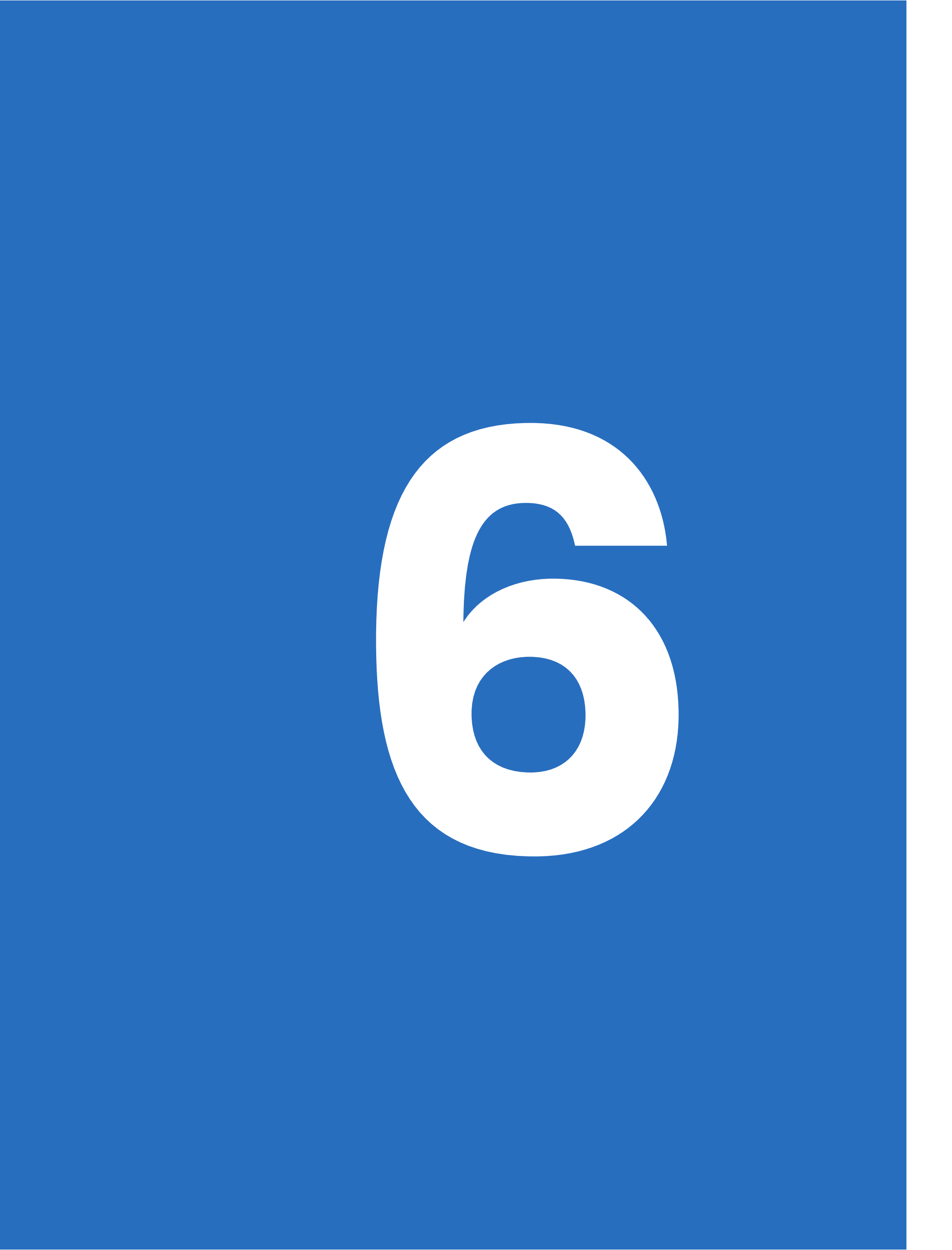

# Clique no título para acessar o material

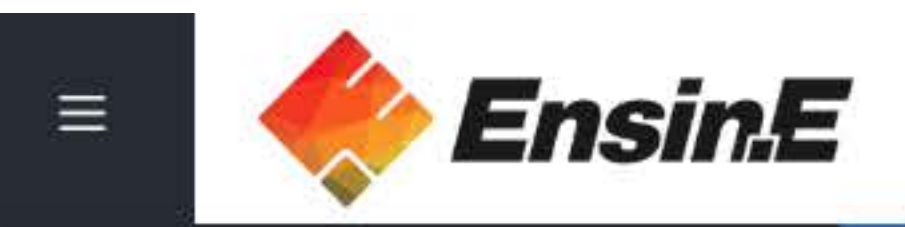

- Seção de cursos
- **A** Participantes

Painel

🛱 Página inicial do site

Calendário

Meus cursos

Arquivos privados

# Enfermagem em Cuidados Intensivos (UTI) Adulto e Neonatal - Turma 13

Meus cursos Painel

Enfermagem em Cuidados Intensivos (UTI) Adulto e Neonatal - Turma 13

Módulo 12: Revisão de SBV e SAVC - Professor Marcos Schlinz

# MÓDULO 12: REVISÃO DE SBV E SAVC - PROFESSOR MARCOS SCHLINZ

Parada Cardiorrespiratória e Enfernagem: O Conhecimento acerca do suporte básico de vida

contribuindo para a sobrevida da população.

Seu progresso?

• Estudo descritivo e transversal cujo de vo foi avaliar o conhecimento teórico dos enfermeiros de um hospital do interior de Minas Gerais-Brasil acerca do suporte básico de vida utilizado no atendimento à parada cardiorrespiratória. A amostra foi constituída por 16 enfermeiros, para a coleta de dados utilizou-se instrumento construído com base nas recomendações da American Heart Association para ressuscitação cardiopulmonar. Os resultados mostraram lacunas no conhecimento acerca dos ritmos identificados na parada cardiorrespiratória, sequência de atendimento, número de ciclos compressão versus ventilação, abertura das vias aéreas, local de colocação das pás do desfibrilador, procedimento a ser realizado imediatamente após o choque, e cargas, em joules, recomendadas para a desfibrilação. Recomenda-se a reavaliação e capacitação contínua dos enfermeiros para adequado desempenho no atendimento em parada cardiorrespiratória,

### Meus cursos

🗇 Enfermagem em Cuidados Intensivos (UTI) Adulto e Neonatal - Turma 13

Todos os cursos ...

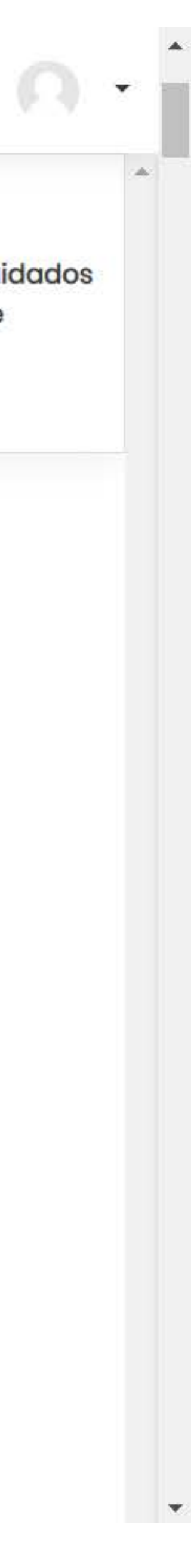

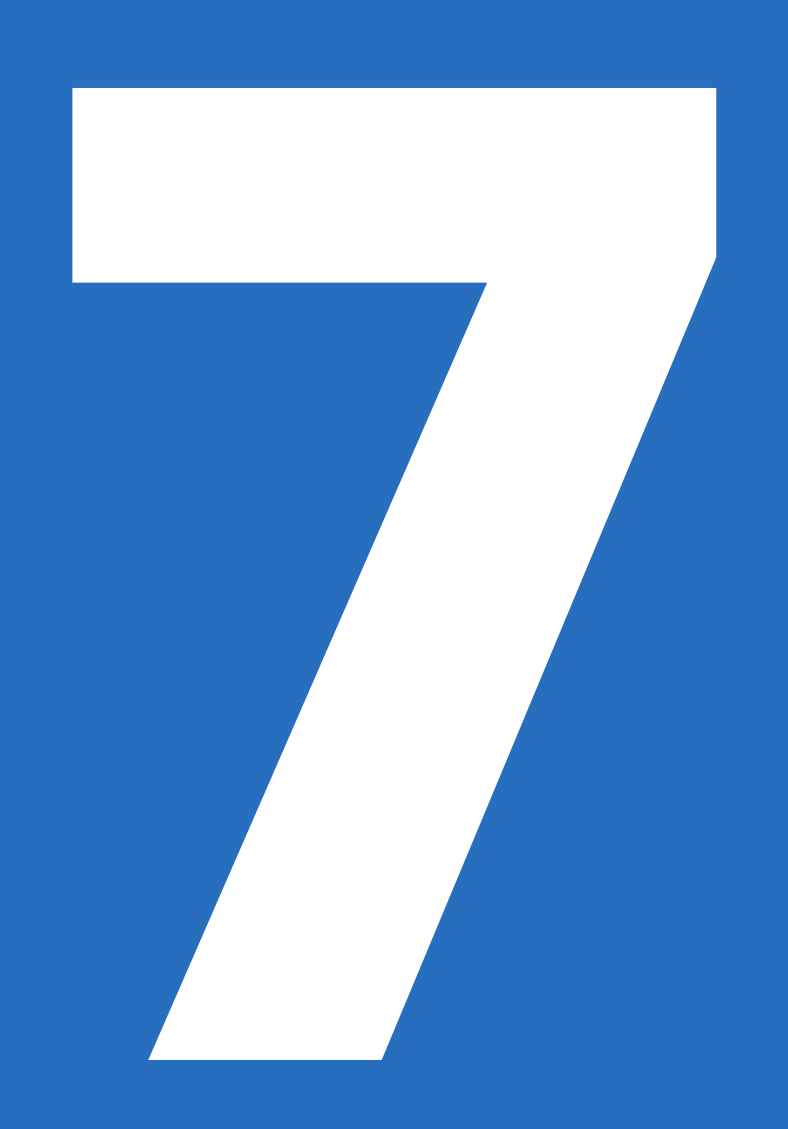

# Aperte o play para assistir as videoaulas

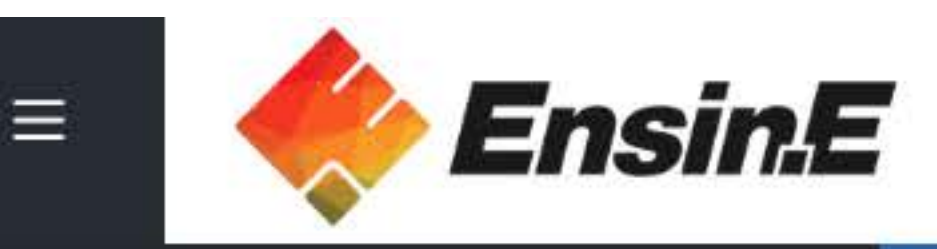

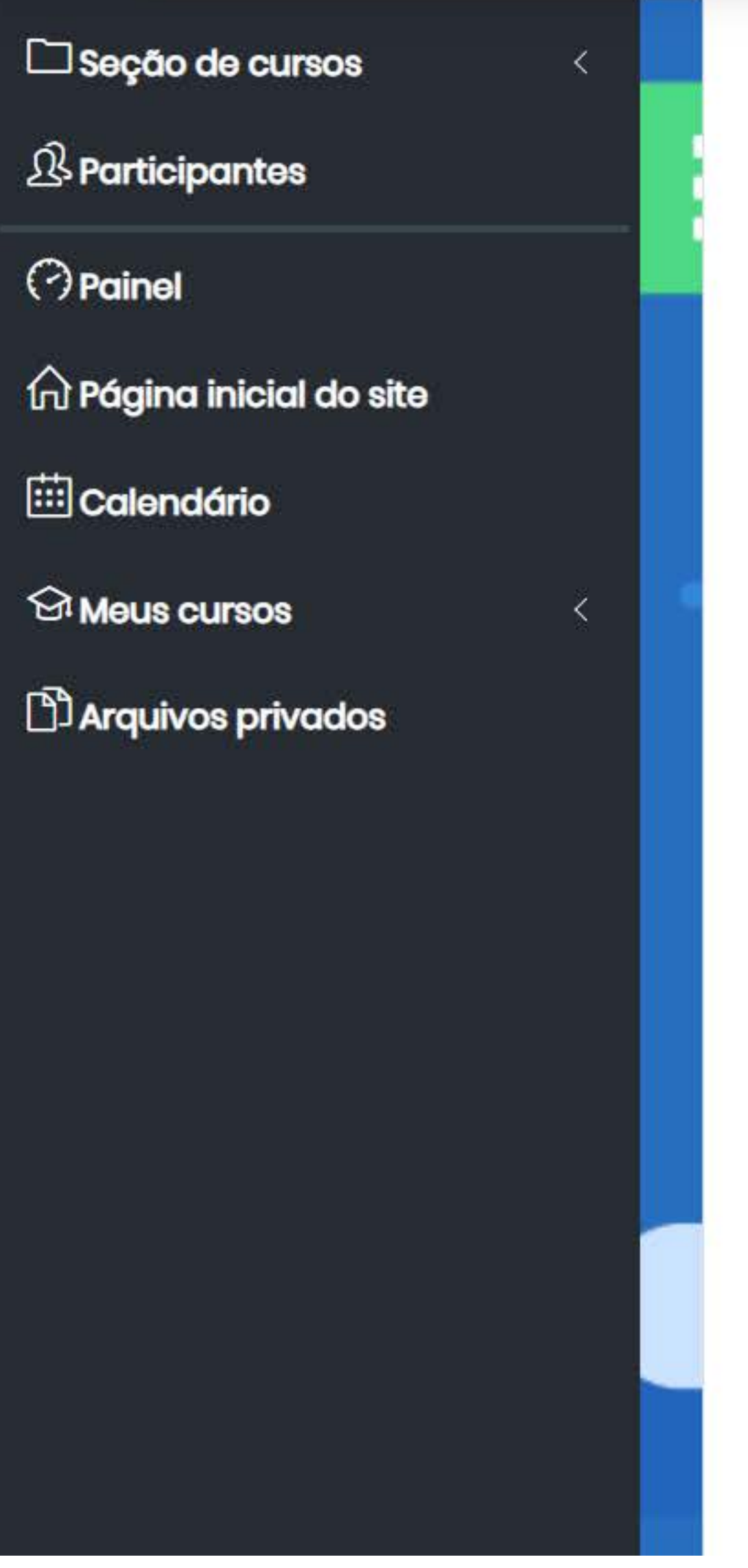

### Módulo 12 - Vídeo 01

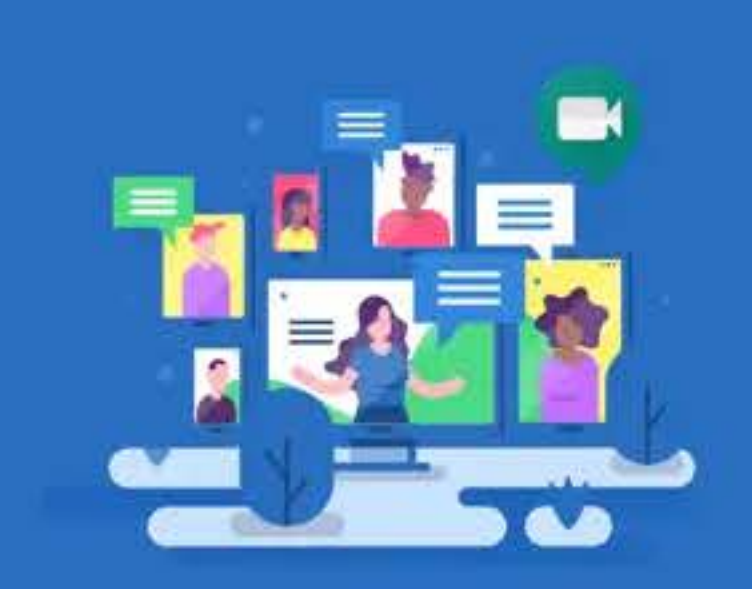

# Enfermagem em UTI 13

Módulo 12 | Vídeo 1 09:39 **R**.,

🔟 Atuação da Equipe de Enfermagem frente à Parada Cardiorrespiratória Intra-hospitalar 🗹

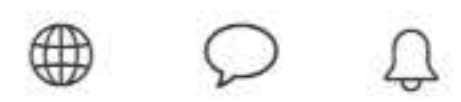

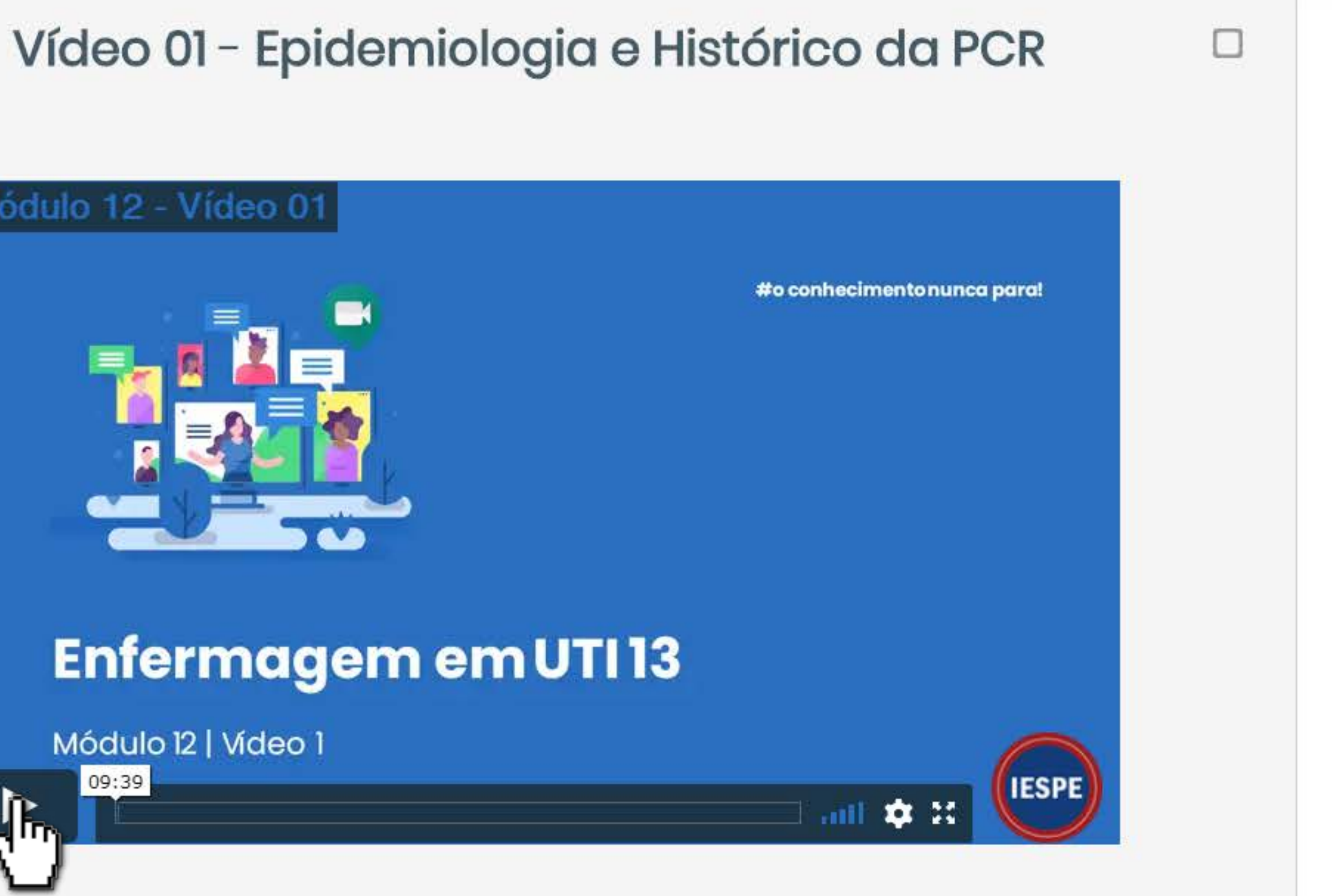

• Reflexão sobre a atuação da equipe de enfermagem durante a parada cardiorrespiratória em ambiente hospitalar. Foram utilizadas as diretrizes da American Hearth Association e referenciais que abordassem as temáticas relacionadas à parada cardiorrespiratória: conhecimento da equipe de enfermagem; relações de poder; equipe multidisciplinar;

Meus cursos

😔 Enfermagem em Cuidados Intensivos (UTI) Adulto e Neonatal - Turma 13 Todos os cursos ...

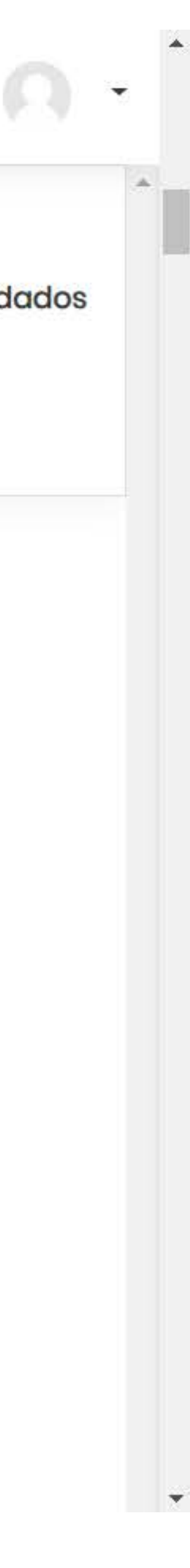

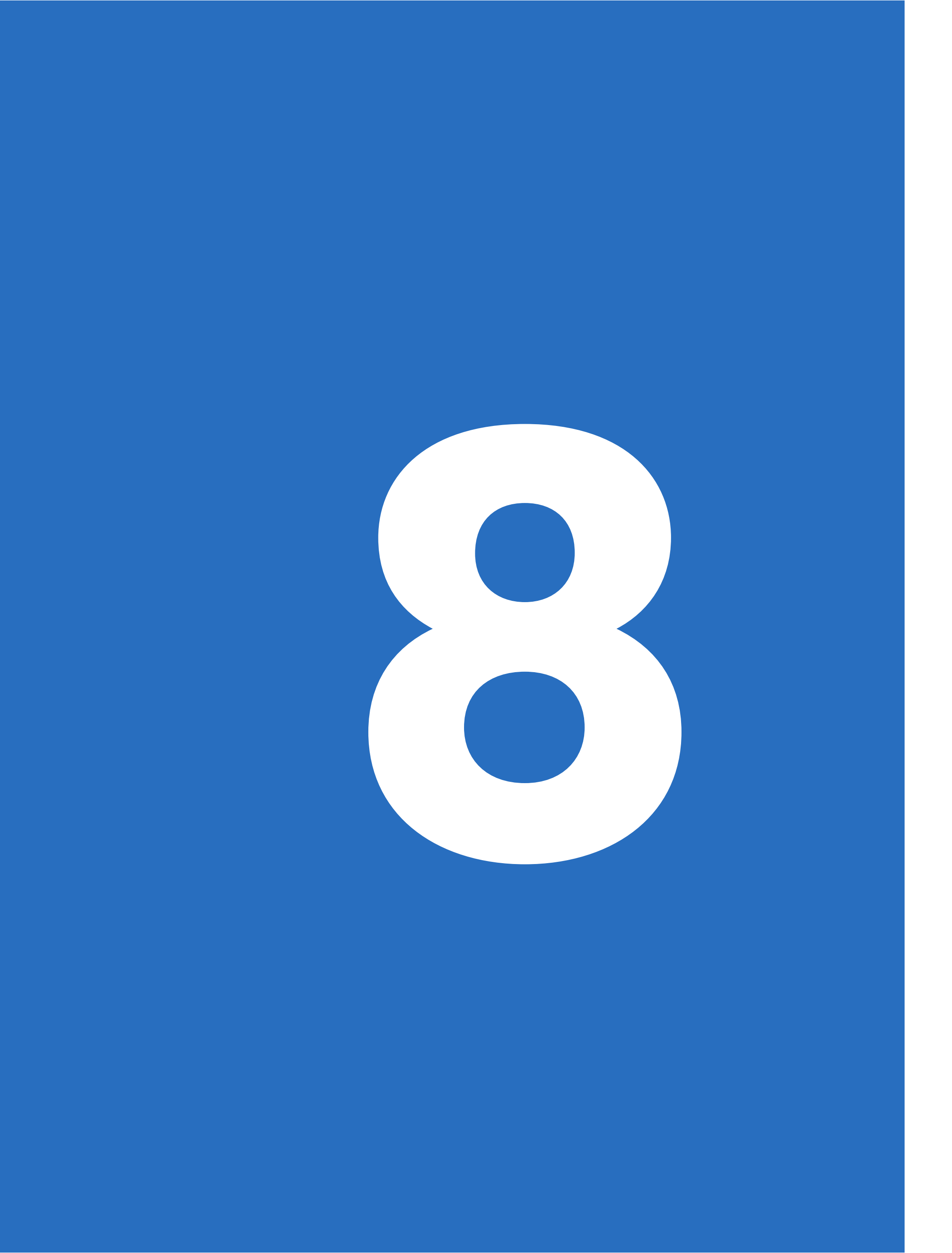

# Marque a caixa de seleção assim que concluir cada atividade

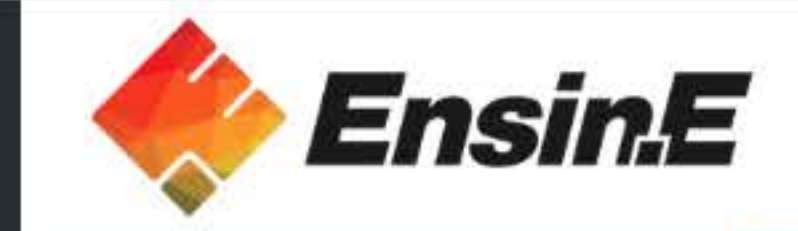

### 🗀 Seção de cursos

**A** Participantes

Painel

 $\equiv$ 

Página inicial do site

Calendário

Meus cursos

Arquivos privados

### Módulo 12 - Vídeo 01

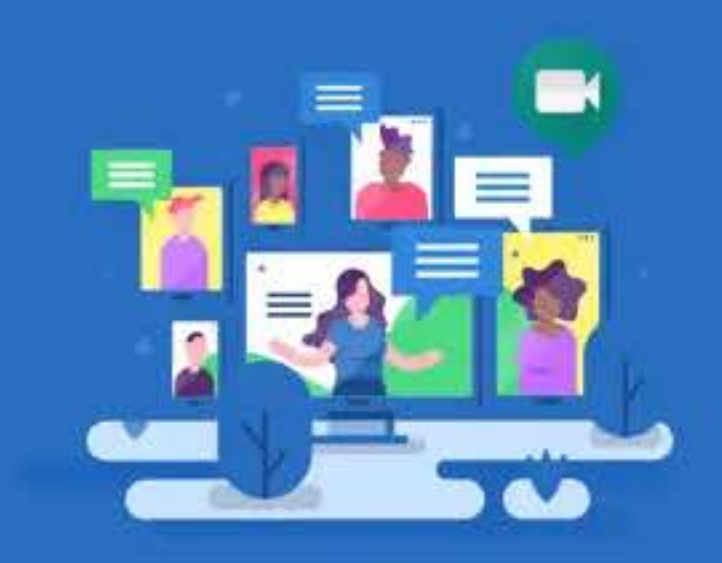

# Enfermagem em UTI 13

Módulo 12 | Vídeo 1 09:39

🔟 Atuação da Equipe de Enfermagem frente à Parada Cardiorrespiratória Intra-hospitalar 🗌

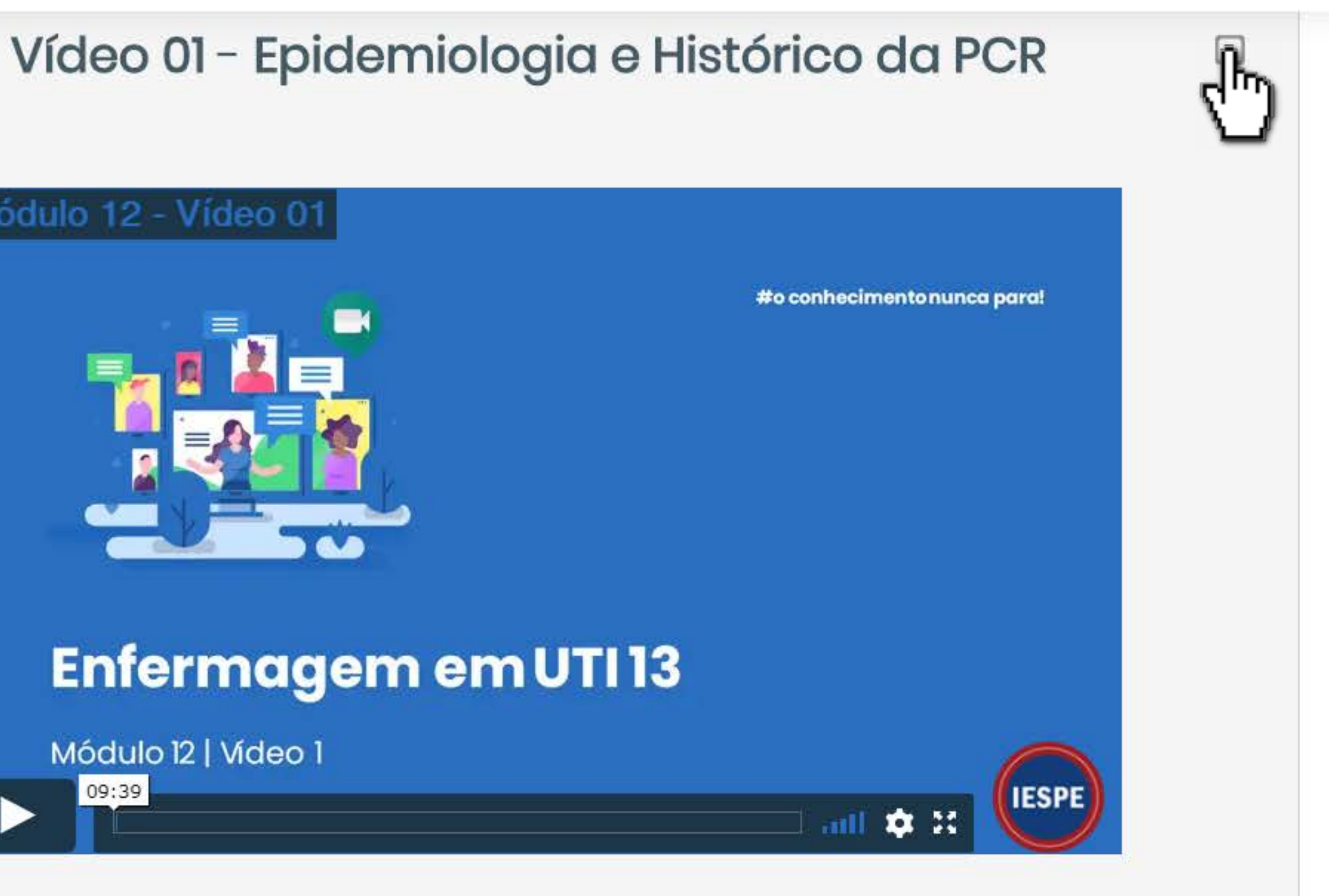

 Reflexão sobre a atuação da equipe de enfermagem durante a parada cardiorrespiratória em ambiente hospitalar. Foram utilizadas as diretrizes da American Hearth Association e referenciais que abordassem as temáticas relacionadas à parada cardiorrespiratória: conhecimento da equipe de enfermagem; relações de poder; equipe multidisciplinar; educação permanente. Acredita-se que essas temáticas possam auxiliar na

### Meus cursos

S Enfermagem em Cuidados Intensivos (UTI) Adulto e Neonatal - Turma 13 Todos os cursos ...

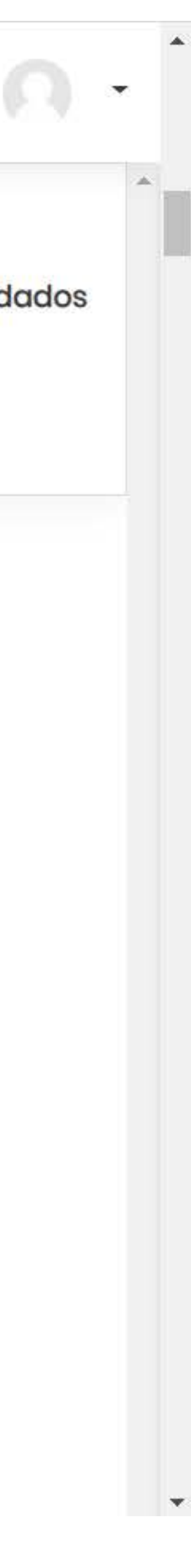

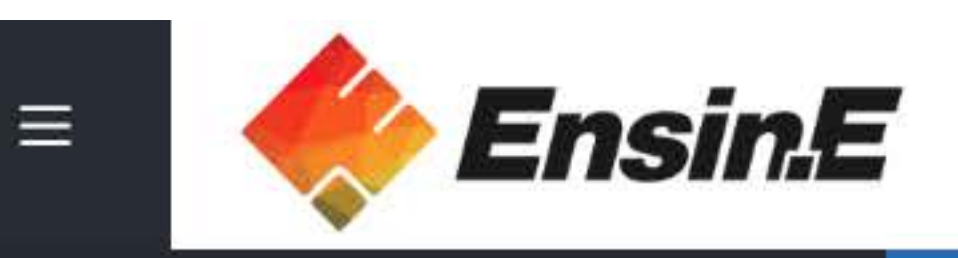

### 🗀 Seção de cursos

A Participantes

Painel

A Página inicial do site

🗰 Calendário

Meus cursos

Arquivos privados

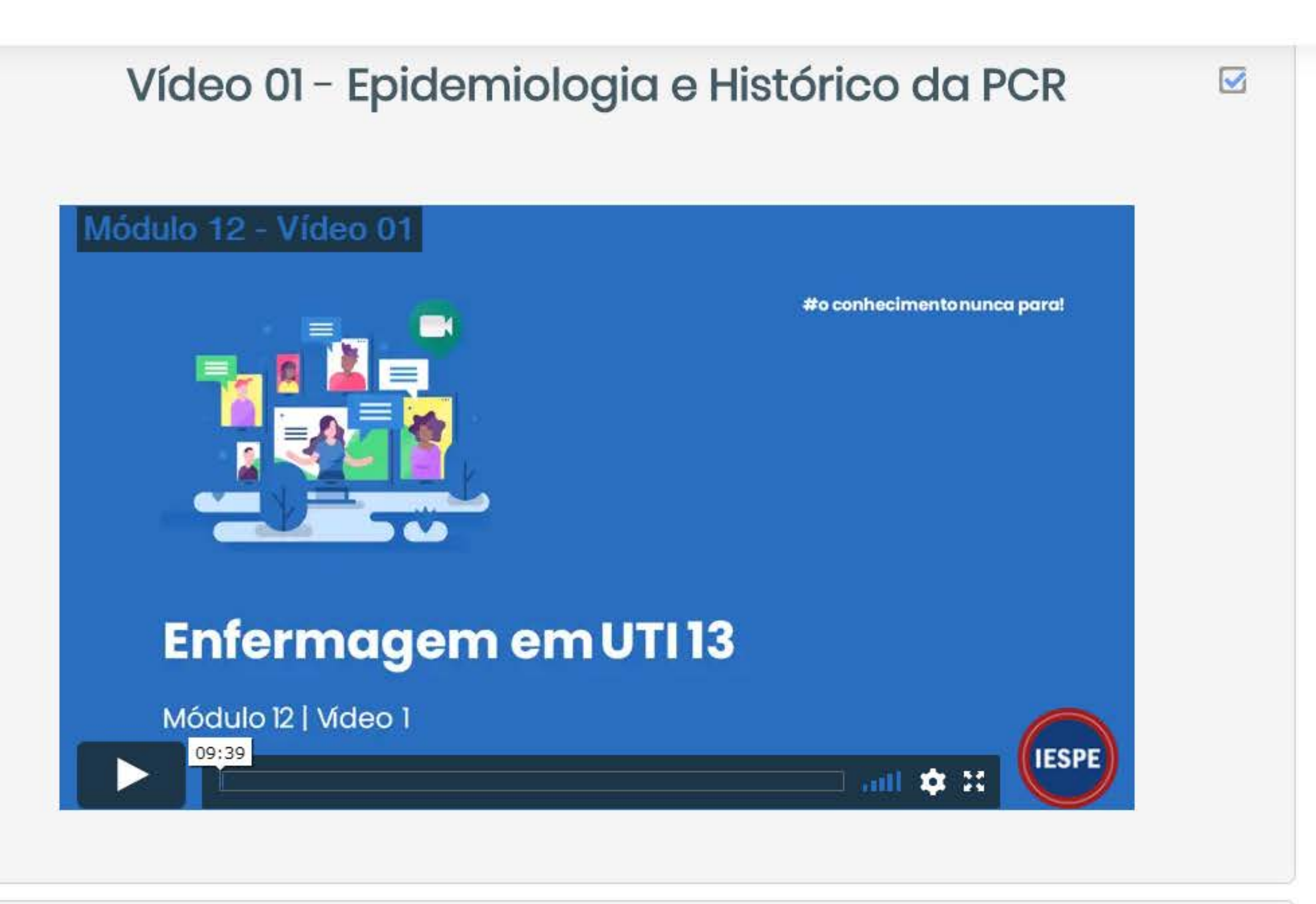

💶 Atuação da Equipe de Enfermagem frente à Parada Cardiorrespiratória Intra-hospitalar 🗌

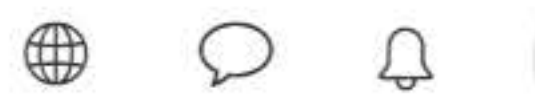

 Reflexão sobre a atuação da equipe de enfermagem durante a parada cardiorrespiratória em ambiente hospitalar. Foram utilizadas as diretrizes da American Hearth Association e referenciais que abordassem as temáticas relacionadas à parada cardiorrespiratória: conhecimento da equipe de enfermagem; relações de poder; equipe multidisciplinar; educação permanente. Acredita-se que essas temáticas possam auxiliar na

### Meus cursos

🗇 Enfermagem em Cuidados Intensivos (UTI) Adulto e Neonatal - Turma 13

Todos os cursos ...

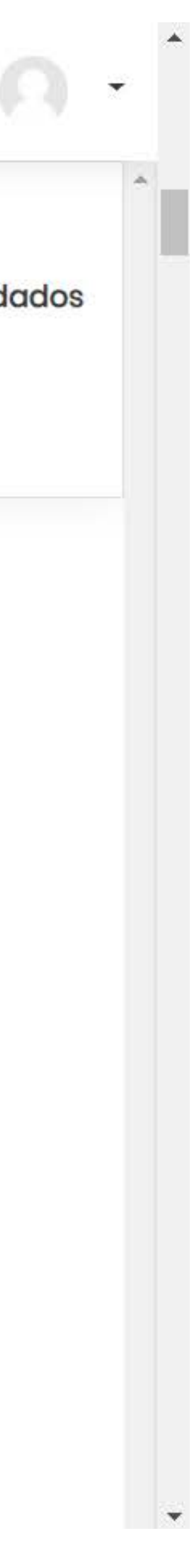

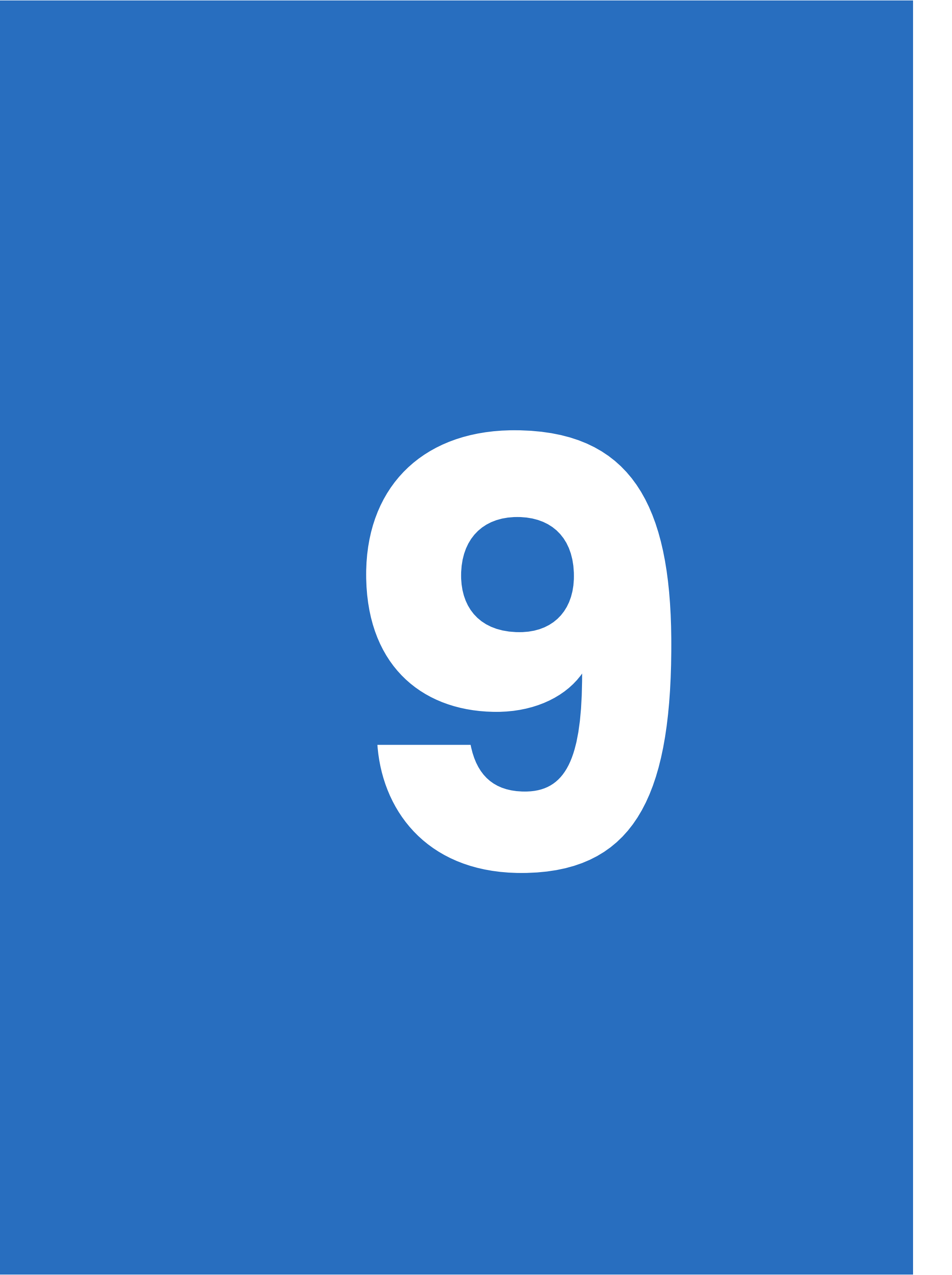

# Seu professor deixou alguma atividade para ser entregue? Siga os passos a seguir

# 1- Acesse a atividade

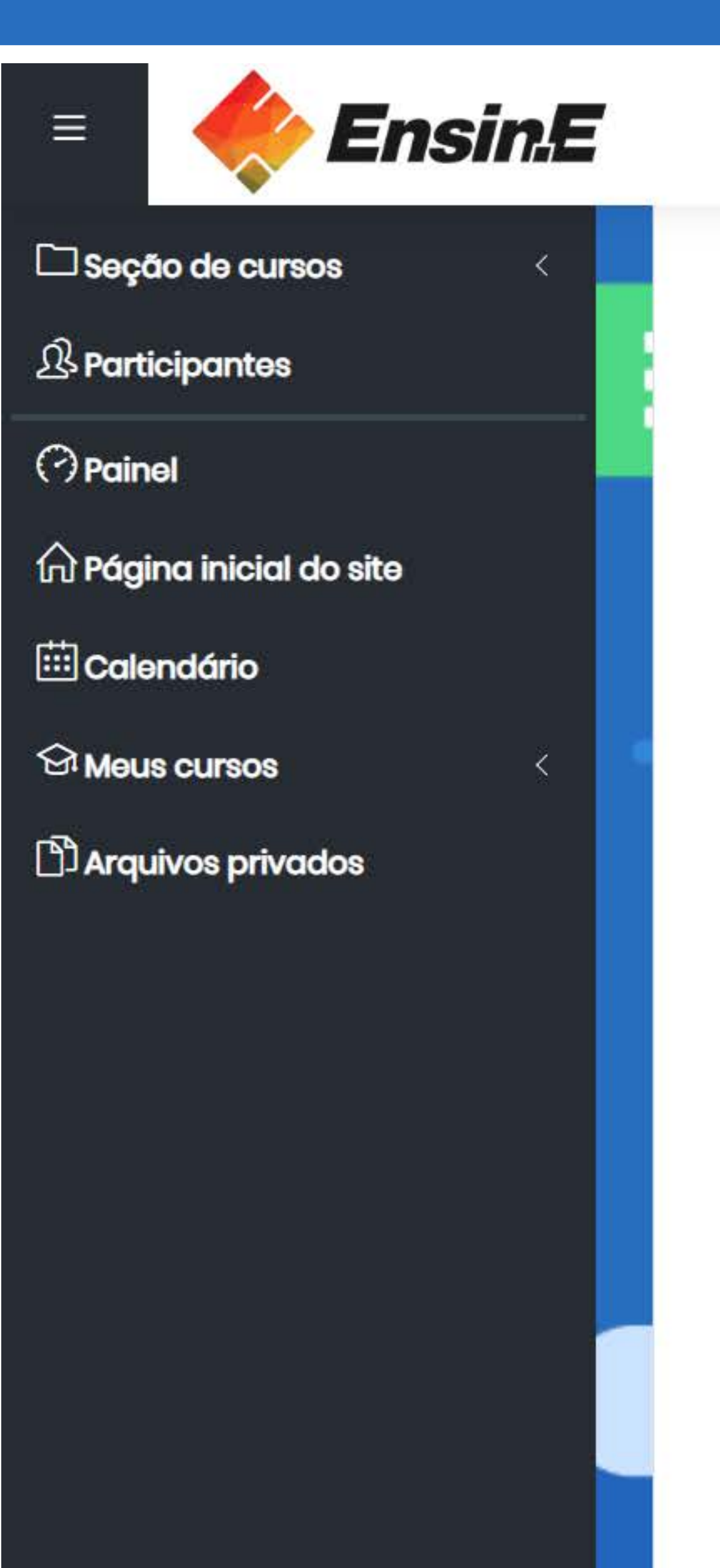

# Meus cursos Avaliação Dissertativa - SBV e SAVC 🗇 Enfermagem em Cuidados Intensivos (UTI) Adulto e Neonatal - Turma 13 Todos os cursos ... Agora faremos nossa avaliação. Ela é composta por 10 questões dissertativas que serão corrigidas pelo nosso professor Marcos Schlinz. Faça o download do arquivo, preencha as suas respostas e envie o arquivo em Se dedique e busque o melhor resultado possível. Temos certeza de que terá sucesso e desejamos a você uma

Prezado aluno,

Parabéns por chegar até aqui!

formato:.docx

boa avaliação!

SBV e SAVC em-Adultos

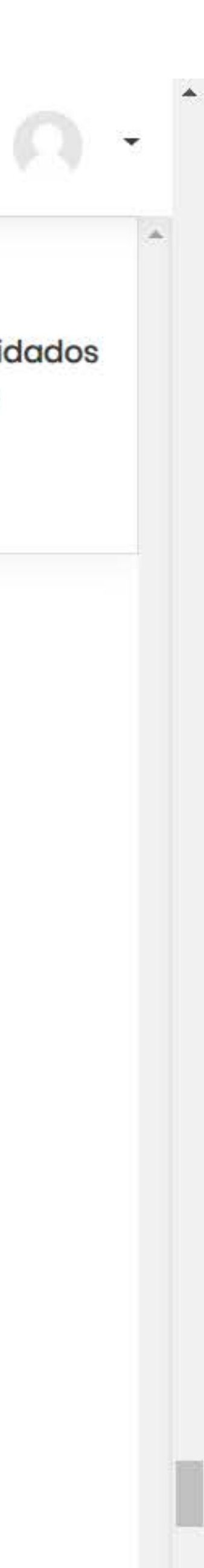

# 2- Baixe o arquivo

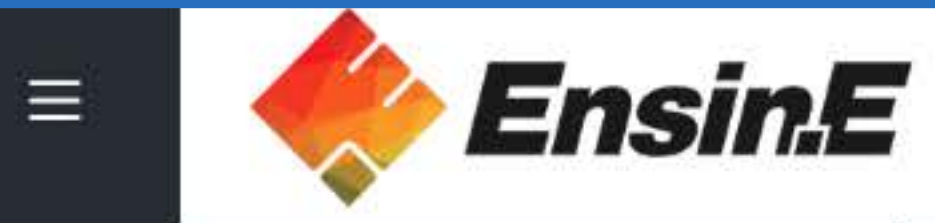

🗀 Seção de cursos

A Participantes

Painel

A Página inicial do site

🗰 Calendário

Meus cursos

Arquivos privados

| SBV e SAVC em A<br>Avaliação Módulo 12 - Maro<br>Status de envio | dultos<br>s Schlinz.docx27 March 2020, 15:11 PM                   |        | Meus cursos<br>Contensivos (UTI) Adulto<br>Neonatal - Turma 13<br>Todos os cursos |
|------------------------------------------------------------------|-------------------------------------------------------------------|--------|-----------------------------------------------------------------------------------|
| Status de envio                                                  | Nenhuma tentativa                                                 |        |                                                                                   |
| Status da avaliação                                              | Não há notas                                                      | $\geq$ |                                                                                   |
| Última modificação                                               |                                                                   |        |                                                                                   |
| Comentários sobre o envio                                        | Comentários (0) Adicionar tarefa Você ainda não fez nenhum envio. |        |                                                                                   |
| <                                                                | Seguir para Gestão em terapia intensiva: conceitos e inovações 🕨  |        |                                                                                   |

Organização do trabalho e seus reflexos na atuação dos trabalhadores de Enfermadem em Ressuscitação Card

to e

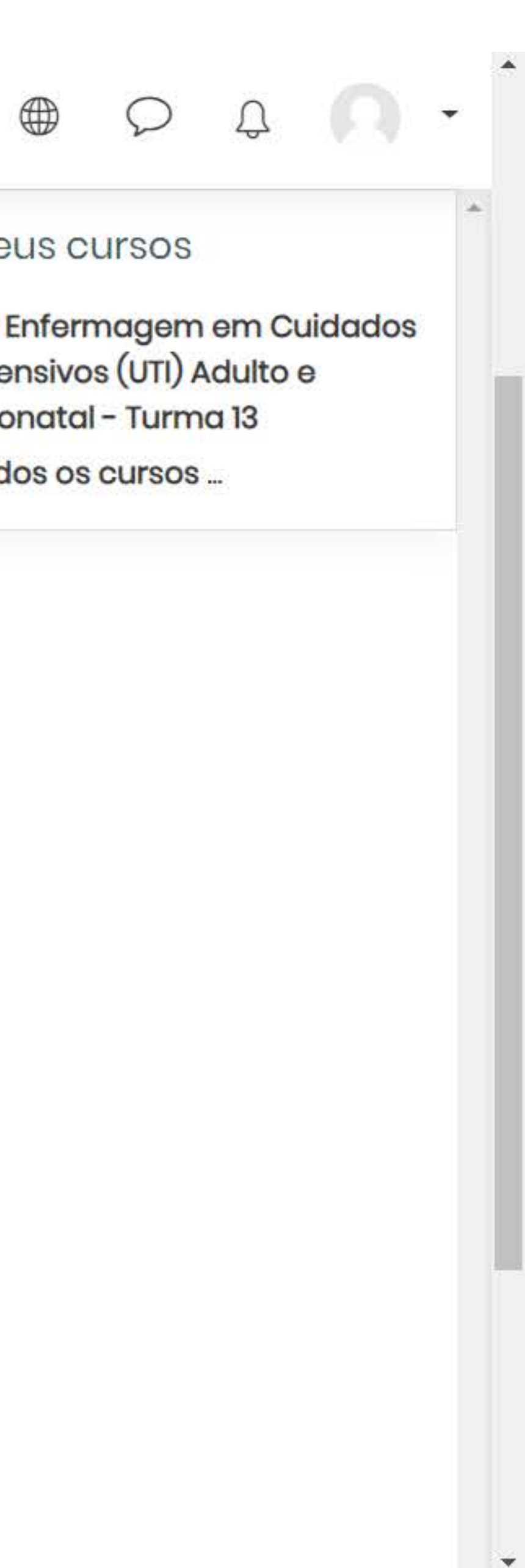

# 3- Após finalizar a atividade adicione a tarefa no Moodle

<

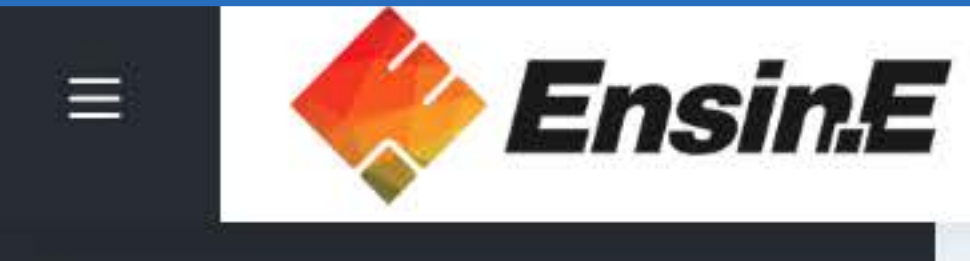

🗀 Seção de cursos

A Participantes

(?) Painel

Página inicial do site

🗰 Calendário

Meus cursos

Arquivos privados

| SBV e SAVC em A<br>Avaliação Módulo 12 - Mar<br>Status de envio | Adultos<br>cos Schlinz.docx27 March 2020, 15:11 PM               |        | Meus cursos<br>Confermagem em Contensivos (UTI) Adulto<br>Neonatal - Turma 13<br>Todos os cursos |
|-----------------------------------------------------------------|------------------------------------------------------------------|--------|--------------------------------------------------------------------------------------------------|
| Status de envio                                                 | Nenhuma tentativa                                                |        |                                                                                                  |
| Status da avaliação                                             | Não há notas                                                     | $\geq$ |                                                                                                  |
| Última modificação                                              |                                                                  |        |                                                                                                  |
| Comentários sobre o envio                                       | Comentários (0)                                                  |        |                                                                                                  |
|                                                                 | Adicionar tarefa<br>Você ainda não Cenhum envio.                 |        |                                                                                                  |
| <                                                               | Seguir para Gestão em terapia intensiva: conceitos e inovações 🕨 |        |                                                                                                  |

### Organização do trabalho e seus reflexos na atuação dos trabalhadores de Enfermadem em Ressuscitação Card

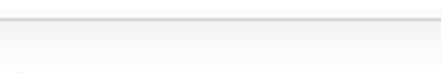

Ą

e

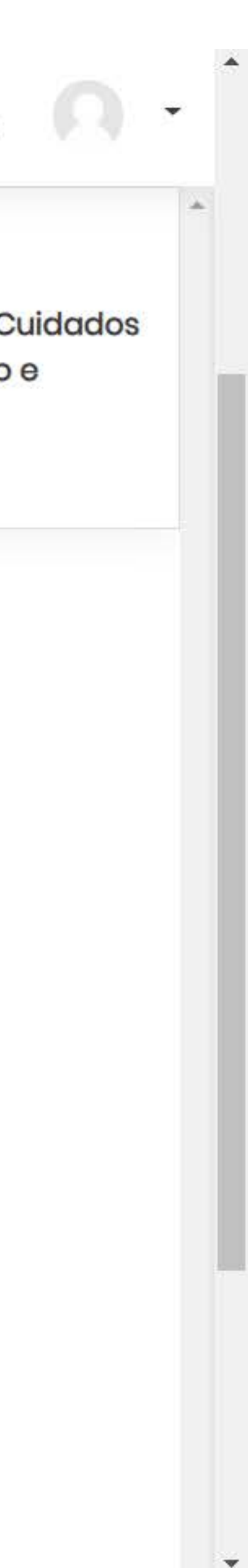

# 4- Arraste o arquivo para o local indicado e clique em salvar mudanças

| Ensin.E                |                                               |                     |  |  |
|------------------------|-----------------------------------------------|---------------------|--|--|
| 🗀 Seção de cursos 🧹 🤇  | SBV e SAVC em Adultos                         |                     |  |  |
| A Participantes        | Avaliação Módulo 12 - Marcos Schlinz.docx27 M |                     |  |  |
| Painel                 | Envios de arquivo                             | Tama                |  |  |
| Página inicial do site |                                               |                     |  |  |
| 🗰 Calendário           |                                               |                     |  |  |
| Meus cursos <          |                                               |                     |  |  |
| Arquivos privados      |                                               | Você po             |  |  |
|                        |                                               | Tipos de arquivos d |  |  |
|                        |                                               | application/vnd.go  |  |  |
|                        |                                               | Arquivos de docun   |  |  |
|                        |                                               | Documento de tex    |  |  |
|                        |                                               | Documento do Wo     |  |  |
|                        |                                               | Documento RTF rtf   |  |  |
|                        |                                               | Documento Word      |  |  |
|                        |                                               | Ebook EPUB .epub    |  |  |
|                        |                                               | Modelo de docume    |  |  |
|                        |                                               | Modelo de página    |  |  |
|                        |                                               |                     |  |  |
|                        |                                               | Salvar mu Anças     |  |  |

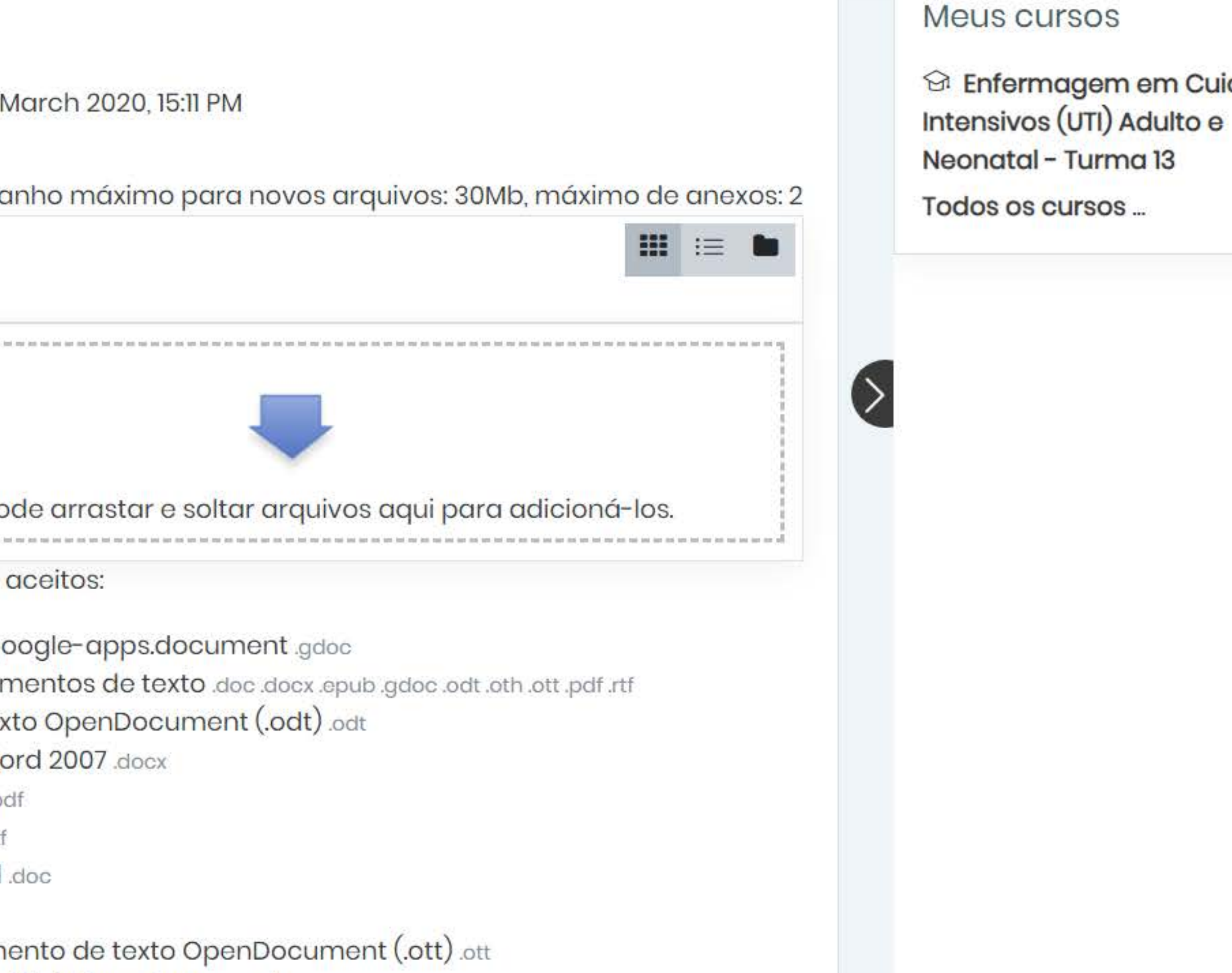

Web OpenDocument .oth

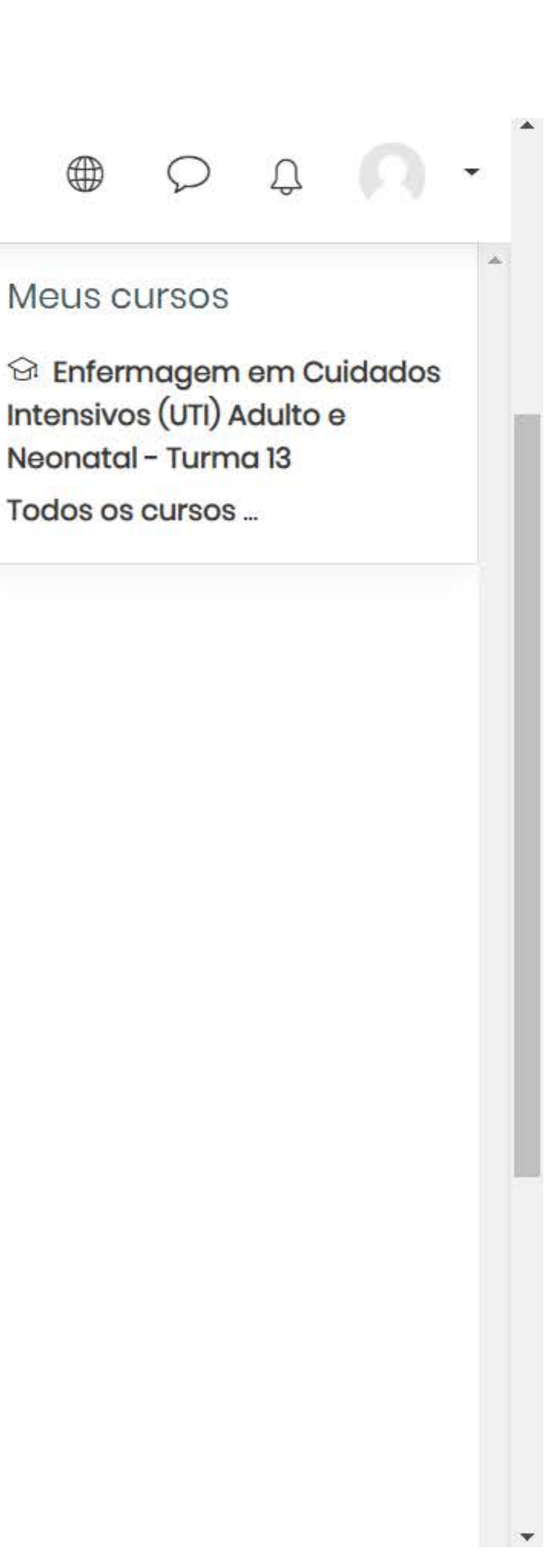

# 5- Depois clique em enviar tarefa em definitivo

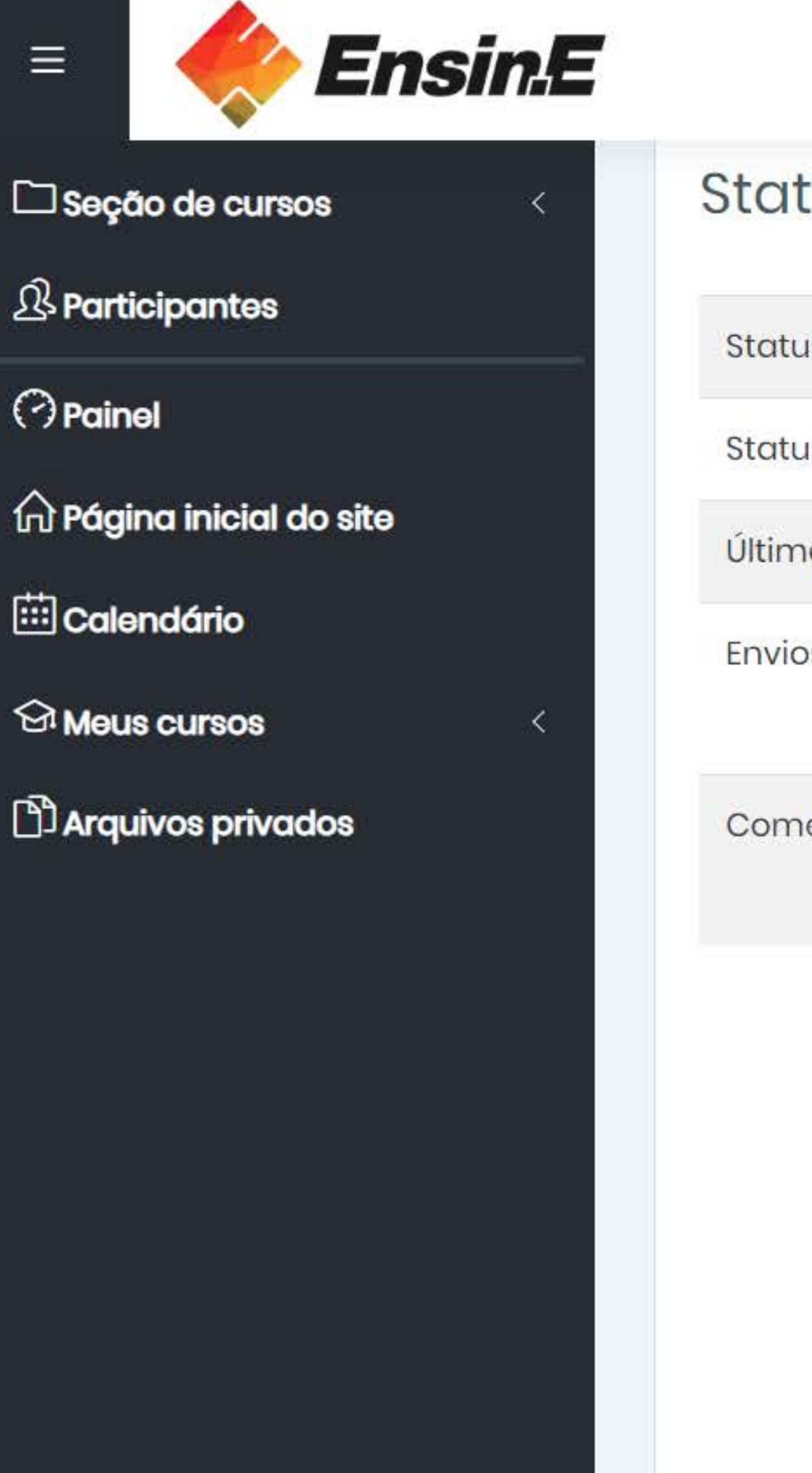

# Status de envio

| Status de envio           | Rascunho (não ei                   |
|---------------------------|------------------------------------|
| Status da avaliação       | Não há notas                       |
| Última modificação        | Thursday, 9 Apr 20                 |
| Envios de arquivo         | Avaliação N                        |
| Comentários sobre o envio | Comentários (                      |
|                           | Editar envio<br>Você ainda pode fa |
|                           | Enviar tar                         |
|                           |                                    |

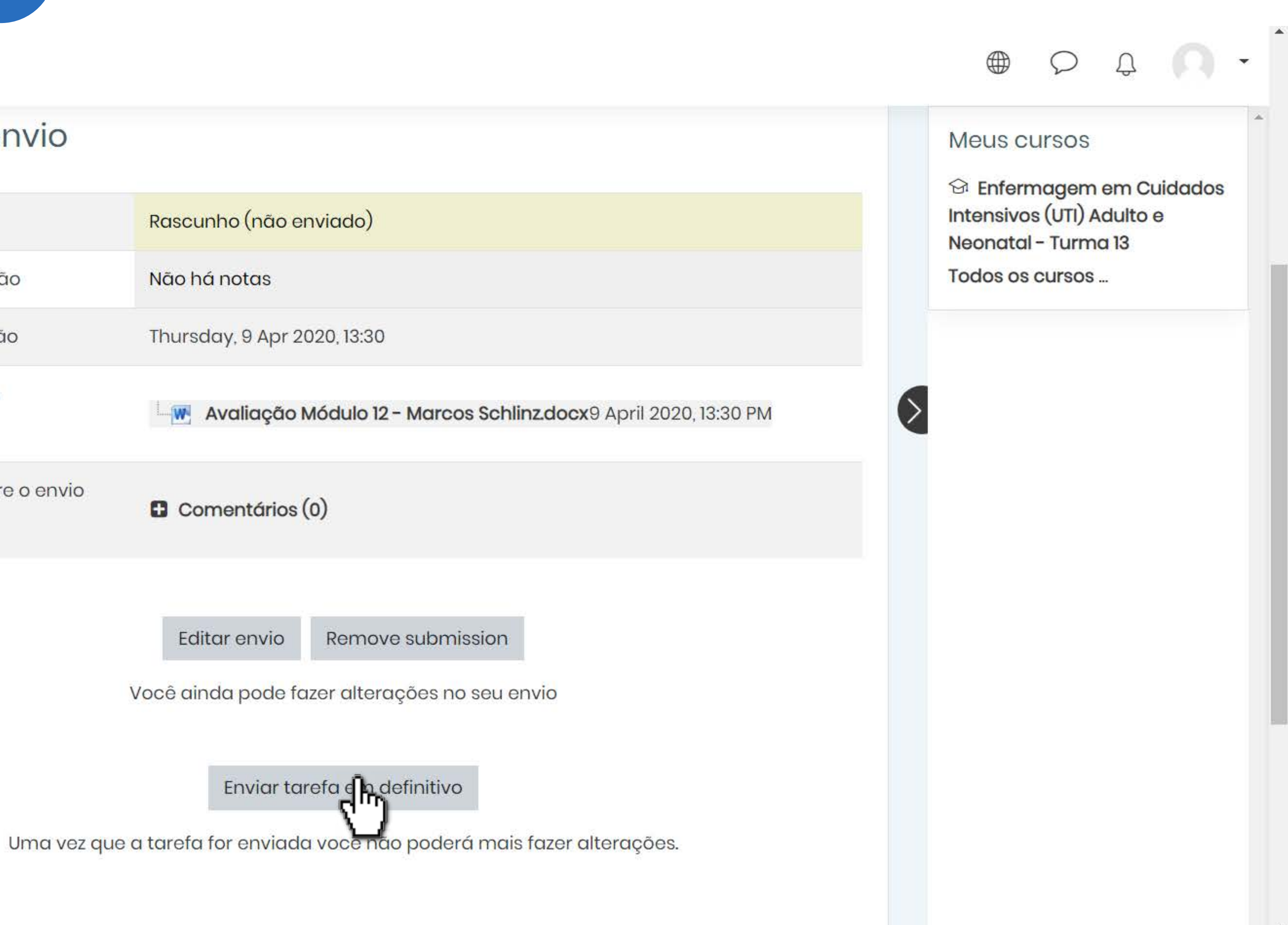

## 6- Marque a caixa de seleção e clique em continuar

Ξ

Painel

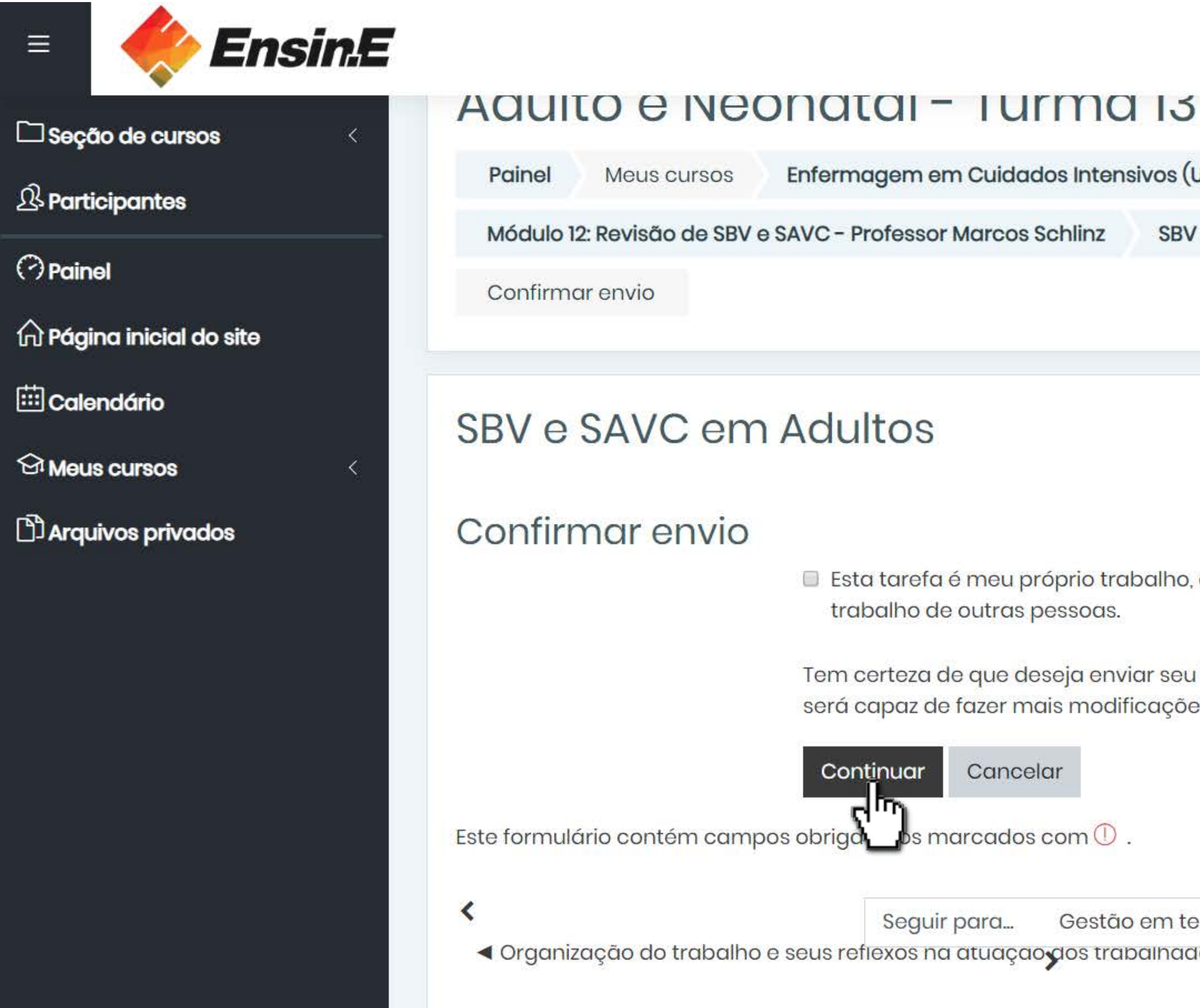

Gestão em terapia intensiva: conceitos e inovações 🕨 Seguir para...

Organização do trabalho e seus reflexos na atuação dos trabalhadores de Enfermagem em Ressuscitação Card

Enfermagem em Cuidados Intensivos (UTI) Adulto e Neonatal - Turma 13

SBV e SAVC em Adultos

Esta tarefa é meu próprio trabalho, exceto onde eu reconheço o uso do trabalho de outras pessoas.

Tem certeza de que deseja enviar seu trabalho para a classificação? Você não será capaz de fazer mais modificações.

Cancelar

Continuar

ገጥ

### Δ Q

### Meus cursos

🗇 Enfermagem em Cuidados Intensivos (UTI) Adulto e Neonatal - Turma 13

Todos os cursos ...

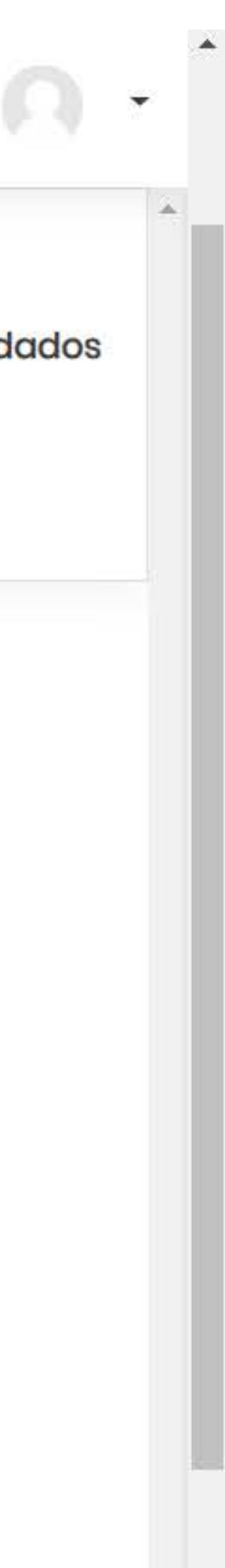

# 7- Pronto! Seu envio foi concluído

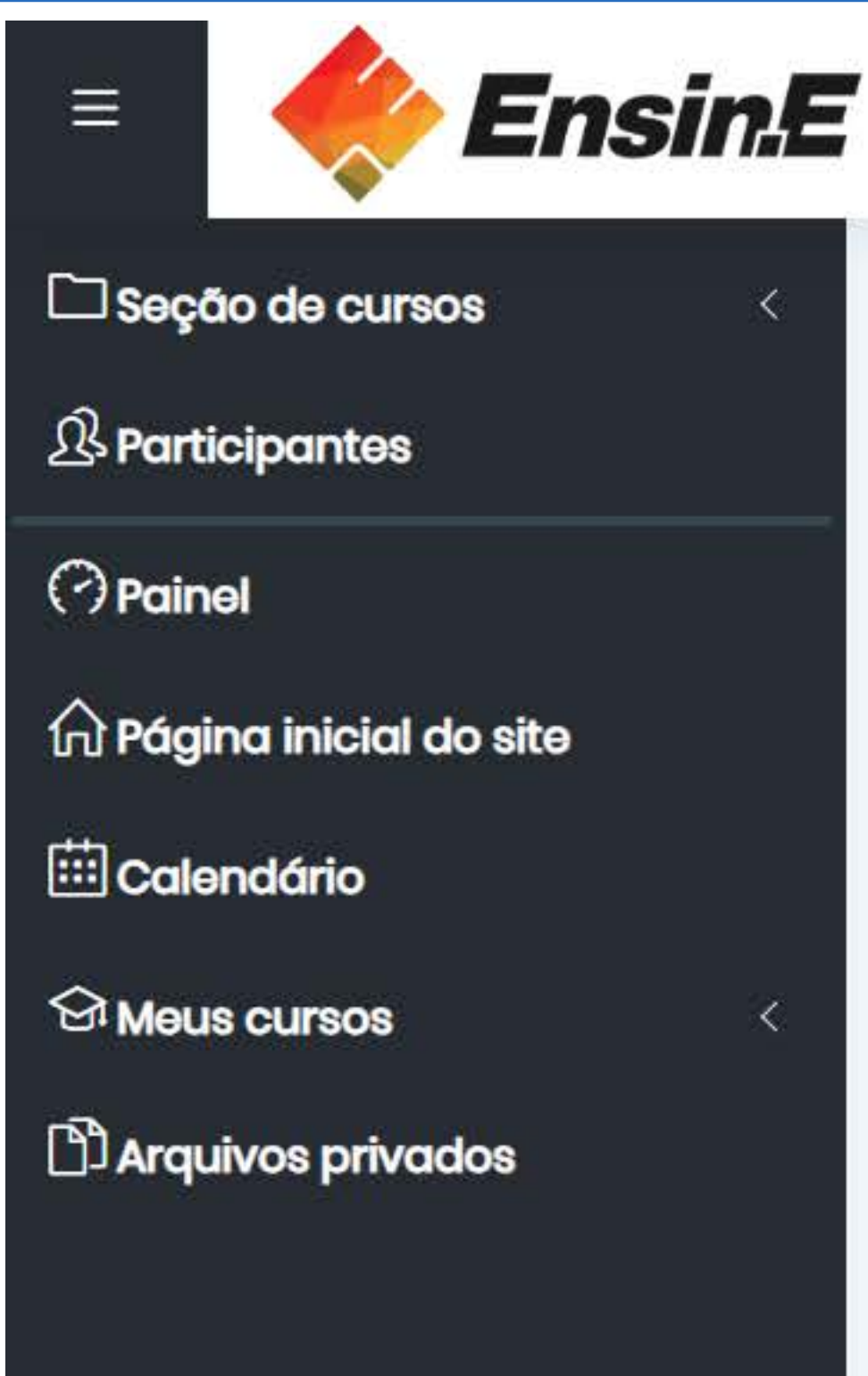

# SBV e SAVC em Adultos

Avaliação Módulo 12 - Marcos Schlinz.docx 27 March 2020, 15:11 PM

## Status de envio

| Status de envio                   | Enviado para ava  |
|-----------------------------------|-------------------|
| Status da avaliação               | Não há notas      |
| Úl <mark>tima modific</mark> ação | Thursday, 9 Apr 2 |
| Envios de arquivo                 | Avaliação         |
| Comentários sobre o envio         | Comentários       |
|                                   |                   |
|                                   |                   |

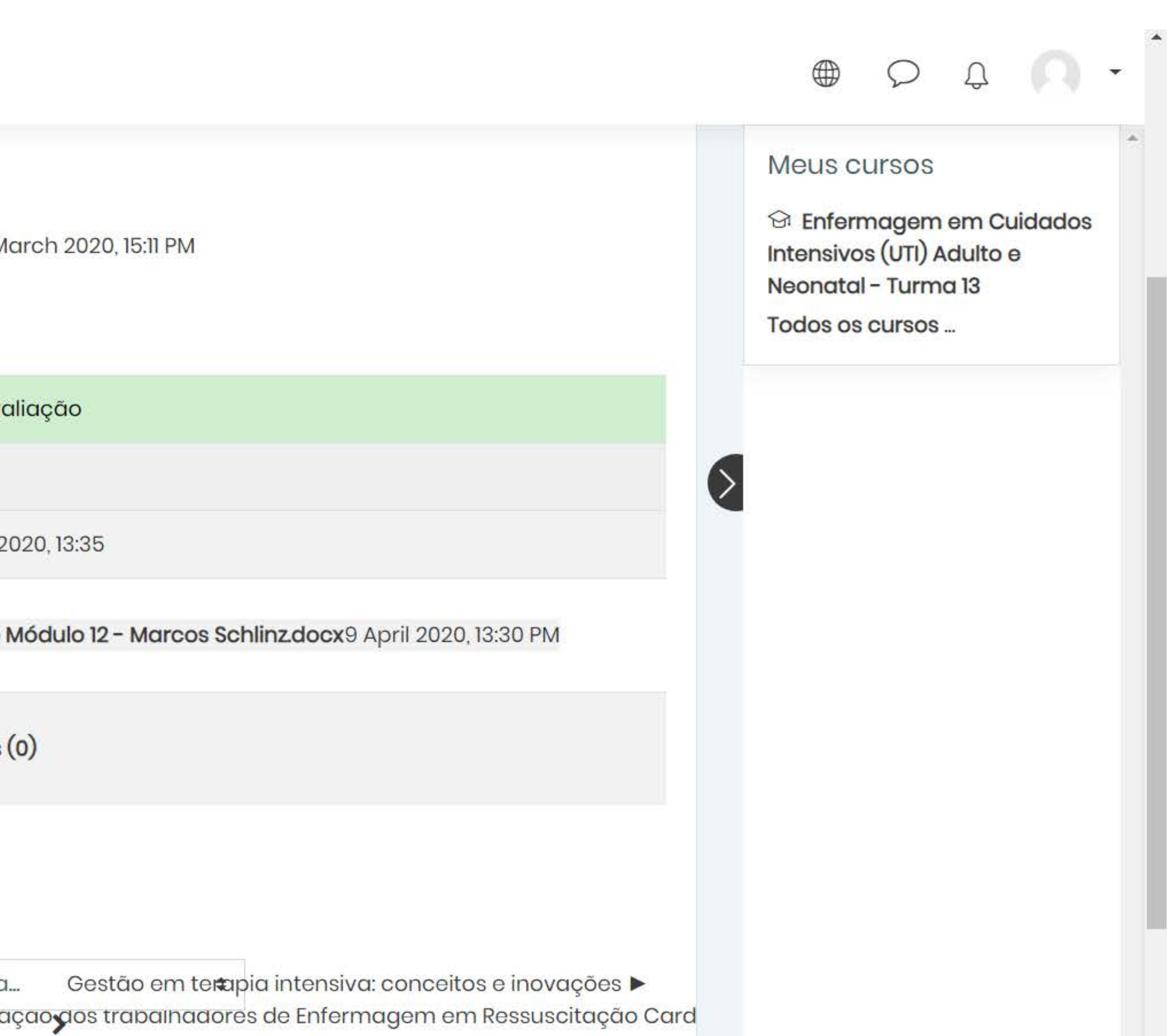

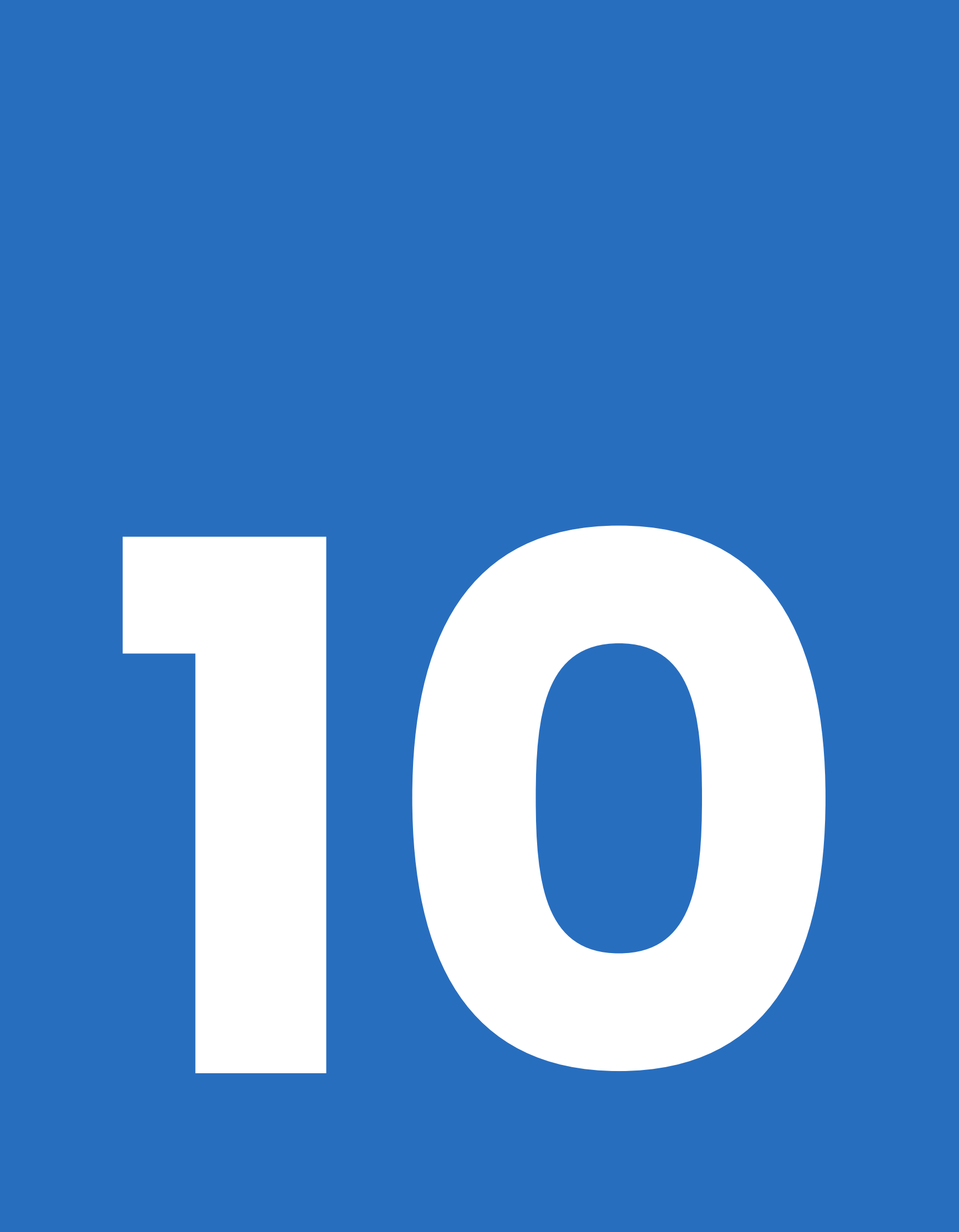

# Para fazer logoff basta clicar em sair

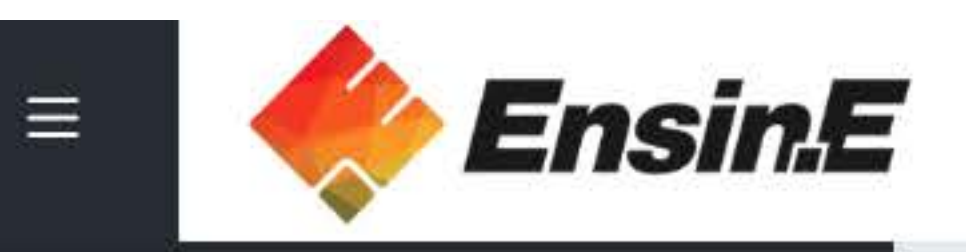

# 🗀 Seção de cursos

A Participantes

Painel

🛱 Página inicial do site

🗰 Calendário

分 Meus cursos

Arquivos privados

# SBV e SAVC em Adultos

Avaliação Módulo 12 - Marcos Schlinz.docx27 Mo

# Status de envio

<

| tatus de envio                   | Enviado para ava  |
|----------------------------------|-------------------|
| tatus da avaliação               | Não há notas      |
| I <mark>ltima modificação</mark> | Thursday, 9 Apr 2 |
| nvios de arquivo                 | Avaliação         |
| omentários sobre o envio         | Comentários       |
| omentários sobre o envio         | Comentó           |

Seguir para... • Organização do trabalho e seus reflexos na atuaç

| arch 2020, 15:11 PM                                                                                             | Meus cursos<br>Contensivos (UTI) Adulto e<br>Neonatal - Turma 13<br>Todos os cursos |
|----------------------------------------------------------------------------------------------------|-------------------------------------------------------------------------------------|
| ıliação                                                                                                    |                                                                                     |
|                                                                                                    |                                                                                     |
| 020, 13:35                                                                                                    |                                                                                     |
| <b>Módulo 12 - Marcos Schlinz.docx</b> 9 April 2020, 13:30 PM                                                   |                                                                                     |
| (0)                                                                                                    |                                                                                     |
|                                                                                                    |                                                                                     |
| Gestão em terapia intensiva: conceitos e inovações<br>çao aos trabalhadores de Enfermagem em Ressuscitação Card |                                                                                     |

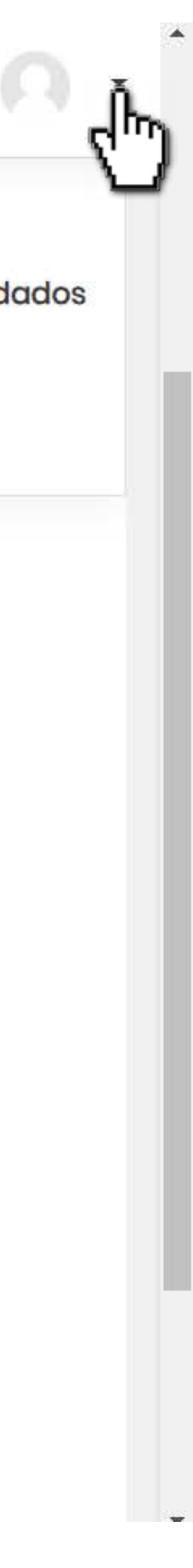

![](_page_34_Picture_0.jpeg)

## 🗀 Seção de cursos

A Participantes

(?) Painel

🛱 Página inicial do site

🗰 Calendário

Meus cursos

Arquivos privados

# SBV e SAVC em Adultos

W Avaliação Módulo 12 - Marcos Schlinz.docx27 Ma

# Status de envio

<

| Status de envio           | Enviado para ava  |
|---------------------------|-------------------|
| Status da avaliação       | Não há notas      |
| Última modificação        | Thursday, 9 Apr 2 |
| Envios de arquivo         | Avaliação I       |
| Comentários sobre o envio | Comentários       |
|                           |                   |
|                           |                   |

Seguir para.

Organização do trabalho e seus reflexos na atuad

|                                                                                                    |                                       | $\mathcal{Q}$                 | Ĵ                                   |            |
|----------------------------------------------------------------------------------------------------|---------------------------------------|-------------------------------|-------------------------------------|------------|
| arch 2020, 15:11 PM                                                                                                    | Meus<br>Se Enfe<br>Intensiv<br>Neonat | CL L<br>m<br>os<br>al L<br>os | Criaçã<br>Painel<br>Perfil<br>Notas |            |
| aliação                                                                                                    | 5                                     | 0                             | Mensa<br>Preferé                    | ige<br>êne |
| 020, 13:35<br>Módulo 12 - Marcos Schlinz.docx9 April 2020, 13:30 PM                                                                  |                                       | ÷                             | Sair<br>C                           | )          |
| (0)                                                                                                    |                                       |                               |                                     |            |
| Gestão em ter <b>a</b> pia intensiva: conceitos e inovações ▶<br>Içao <b>,</b> aos trabalhadores de Enfermagem em Ressuscitação Card |                                       |                               |                                     |            |
|                                                                                                    |                                       |                               |                                     |            |

![](_page_34_Picture_15.jpeg)

# Ainda tem alguma dúvida? Fale conosco!

![](_page_35_Picture_1.jpeg)

![](_page_35_Picture_2.jpeg)